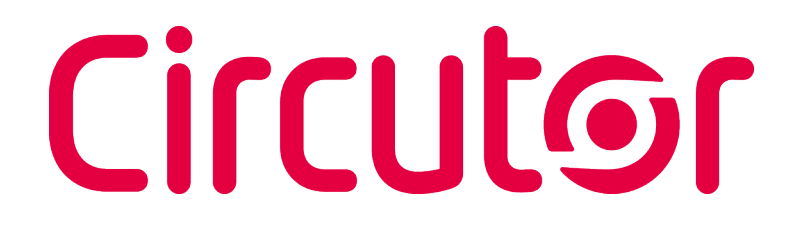

**Power analyzer** 

CVM-C4

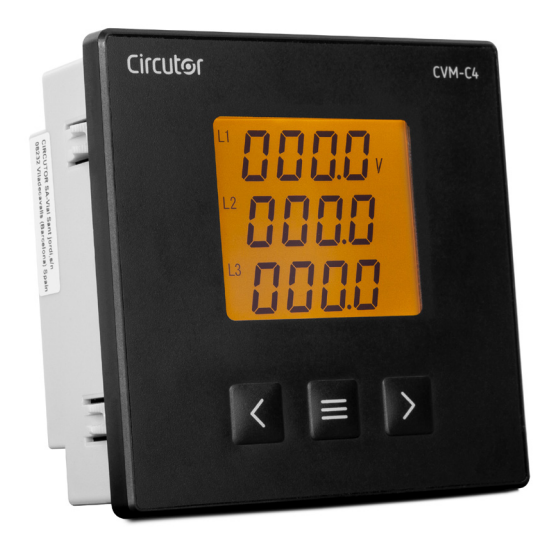

# **INSTRUCTION MANUAL**

(M267B01-03-20A)

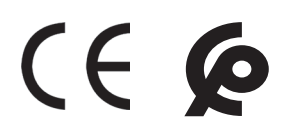

# Circutor\_\_\_\_\_

## SAFETY PRECAUTIONS

Follow the warnings described in this manual with the symbols shown below.

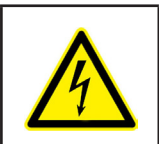

#### DANGER

Warns of a risk, which could result in personal injury or material damage.

Circutor

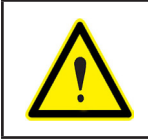

#### **ATTENTION**

Indicates that special attention should be paid to a specific point.

# If you must handle the unit for its installation, start-up or maintenance, the following should be taken into consideration:

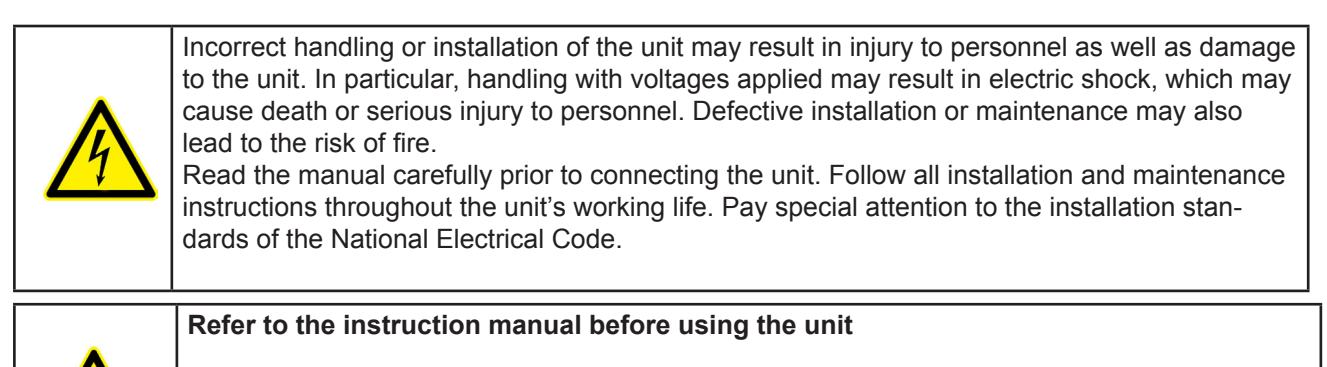

In this manual, if the instructions marked with this symbol are not respected or carried out correctly, it can result in injury or damage to the unit and /or installations.

CIRCUTOR, SA reserves the right to modify features or the product manual without prior notification.

#### DISCLAIMER

**CIRCUTOR, SA** reserves the right to make modifications to the device or the unit specifications set out in this instruction manual without prior notice.

**CIRCUTOR, SA** on its web site, supplies its customers with the latest versions of the device specifications and the most updated manuals.

www.circutor.com

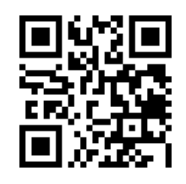

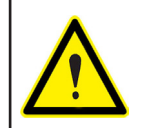

**CIRCUTOR**, recommends using the original cables and accessories that are supplied with the device.

# Circutor\_\_\_\_\_

# CONTENTS

| SAFETY PRECAUTIONS                                           | 3    |
|--------------------------------------------------------------|------|
| DISCLAIMER                                                   | 3    |
| CONTENTS                                                     | 4    |
| REVISION LOG.                                                | 6    |
| SYMBOLS                                                      | 6    |
| 1 VERIFICATION UPON RECEPTION                                | 7    |
| 2 PRODUCT DESCRIPTION                                        | 7    |
| 3 DEVICE INSTALLATION                                        | 8    |
| 3.1 PRIOR RECOMMENDATIONS                                    | 8    |
| 3.2 INSTALLATION                                             | 9    |
| 3.3 DEVICE TERMINALS                                         | 10   |
| 3.4 CONNECTION DIAGRAM                                       | 11   |
| 3.4.1 THREE-PHASE NETWORK MEASURING WITH 4-WIRE CONNECTION   | . 11 |
| 3 4 2 - THREE-PHASE NETWORK MEASURING WITH 3-WIRE CONNECTION | 12   |
| 4 - OPERATION                                                | 13   |
| 4.1 - MEASURING PARAMETERS                                   | 13   |
|                                                              | 11   |
| 4.3 - KEVROARD FUNCTIONS                                     | 11   |
|                                                              | 14   |
|                                                              | 15   |
|                                                              | 13   |
| 4.0 DIGITAL INFUTS                                           | 10   |
|                                                              | 1/   |
|                                                              | 17   |
| 5.2 INREE-PHASE NETWORK MEASURING WITH 4-WIRE CONNECTION     | 20   |
| 5.3 I TREE-PHASE NETWORK MEASURING WITH A 3-WIRE CONNECTION  | 20   |
|                                                              | 30   |
|                                                              | 32   |
|                                                              | 32   |
|                                                              | 33   |
|                                                              | 33   |
|                                                              | 34   |
|                                                              | 34   |
|                                                              | 35   |
|                                                              | 35   |
|                                                              | 30   |
|                                                              | 30   |
|                                                              | 37   |
|                                                              | 31   |
|                                                              | 38   |
|                                                              | 38   |
|                                                              | 39   |
|                                                              | 40   |
|                                                              | 41   |
|                                                              | 42   |
|                                                              | 43   |
|                                                              | 43   |
| 6.4 RELAY OUTPUT 2                                           | 43   |
|                                                              | 44   |
|                                                              | 44   |
|                                                              | 45   |
|                                                              | 45   |
|                                                              | 46   |
|                                                              | 46   |
|                                                              | 47   |
|                                                              | 47   |
|                                                              | 48   |
|                                                              | 48   |
|                                                              | 48   |
| ( K5-485 CUMMUNICATIONS                                      | 49   |

# .Circutor

| 7.1 CONNECTIONS                                                  |    |
|------------------------------------------------------------------|----|
| 7.2 MODBUS PROTOCOL                                              |    |
| 7.2.1. READING EXAMPLE: FUNCTION 0x01                            |    |
| 7.2.2. EXAMPLE OF OPERATION OF THE REMOTE CONTROL: FUNCTION 0x05 |    |
| 7.3 MODBUS COMMANDS                                              | 51 |
| 7.3.1 MEASUREMENT VARIABLES AND DEVICE STATUS                    | 51 |
| 7.3.3 DIGITAL INPUTS                                             | 54 |
| 7.3.4 REMOTE CONTROL OUTPUT (Relay output)                       | 54 |
| 7.3.5 DEVICE CONFIGURATION VARIABLES                             | 55 |
| 8 TECHNICAL SPECIFICATIONS                                       |    |
| 9 MAINTENANCE AND TECHNICAL SERVICE                              | 61 |
| 10 WARRANTY                                                      | 61 |
| 11 CE CERTIFICATE                                                |    |
| ANNEX A CONFIGURATION MENU                                       | 65 |
|                                                                  |    |

# Circutor\_\_\_\_\_

# **REVISION LOG**

Table 1: Revision log

| Date  | Revision       | Description                                  |
|-------|----------------|----------------------------------------------|
| 11/19 | M267B01-03-19A | First Version                                |
| 02/20 | M267B01-03-20A | Changes in the following sections:<br>3.4 8. |

# SYMBOLS

#### Table 2: Symbols.

| Symbol | Description                                                                                                    |
|--------|----------------------------------------------------------------------------------------------------|
| CE     | In accordance with the relevant European directive.                                                                                                    |
| ¢      | In accordance with the CMiM directive.                                                                                                    |
| X      | Device covered by European Directive 2012/19/EC. At the end of its useful life, do not leave the unit in a household waste container. Follow local regulations on electronic equipment recycling. |
|        | Direct current.                                                                                                    |
| ~      | Alternating current.                                                                                                    |

**Note:** The images on the devices are for illustrative use only and may differ from the original device.

#### **1.- VERIFICATION UPON RECEPTION**

Upon reception of the device check the following points:

- a) The device meets the specifications described in your order
- b) The device has not suffered any damage during transport
- c) Perform an external visual inspection of the device prior to switching it on
- d) Check that it has been delivered with the following:

- An installation guide

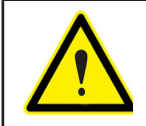

If any problem is noticed upon reception, immediately contact the transport company and/or **CIRCUTOR's** after-sales service

Circutor

#### 2 .- PRODUCT DESCRIPTION

The **CVM-C4** is a device that measures, calculates and displays the main electrical parameters in single-phase and three-phase networks.

The device has RS-485 communications, relay outputs, impulse outputs and digital inputs. Current measurement is indirectly carried out by /5A or /1A transformers.

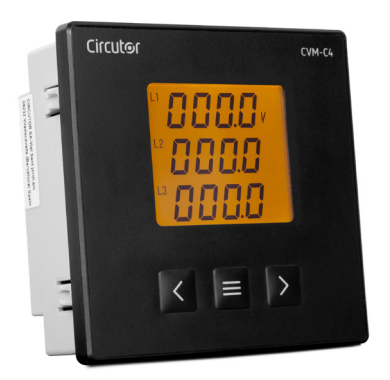

The device features:

- 3 keys that allow you to browse between the various screens and program the device
- LED Display to display all the parameters
- 2 relay outputs, fully programmable
- 2 digital inputs
- 2 impulse outputs, programmable
- RS-485 communications.

| Table | 3: I | List of | CVM-C4 | models |
|-------|------|---------|--------|--------|
|-------|------|---------|--------|--------|

| CVM-C4        |                        |              |              |
|---------------|------------------------|--------------|--------------|
| Medel         | Auxiliary power supply |              |              |
| Model         | 80 270 V ~             | 80 270 V     | 18 36 V      |
| M52706        | ✓                      | $\checkmark$ | -            |
| M527060030000 | -                      | -            | $\checkmark$ |

# **3.- DEVICE INSTALLATION**

Circutor

**3.1.- PRIOR RECOMMENDATIONS** 

| In order to use the device safely, it is critical that individuals who handle it follow<br>the safety measures set out in the standards of the country where it is being<br>used, using the personal protective equipment necessary (rubber gloves, face<br>protection and approved flame-resistant clothing) to prevent injuries due to elec-<br>tric shock or electric arc as a consequence of exposure to current-carrying con- |
|----------------------------------------------------------------------------------------------------|
| ductors and paying attention to the various warnings indicated in this instruction manual.                                                                                                    |

The CVM-C4 device must be installed by authorised and qualified staff.

The power supply plug must be disconnected and measurement systems switched off before handling, altering the connections or replacing the device. It is dangerous to handle the device while it is powered.

It is critical to keep wires in perfect condition to avoid accidents, personal injury or damage to installations.

Limit the operation of the device to measuring the specified current or voltage values.

The manufacturer of the device is not responsible for any damage resulting from failure by the user or installer to heed the warnings and/or recommendations set out in this manual, nor for damage resulting from the use of non-original products or accessories or those made by other manufacturers.

Do not use the device to take measurements if you detect an anomaly or malfunction.

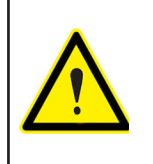

Disconnect the device from the mains and from the power supply (both the device and its measuring system) before performing any maintenance work, repairs or handling any of the connections of the device.

Contact the after-sales service if you detect that the device is not working properly.

## **3.2.- INSTALLATION**

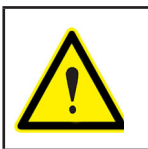

Terminals, opening covers or removing elements can expose parts that are hazardous to the touch while the device is powered. Do not use the device until it is fully installed.

The device should be installed inside an electric panel or enclosure, and panel-mounted.

The following steps must be taken for correct installation:

1.- Make a cut in the panel, according to the dimensions in Figure 1

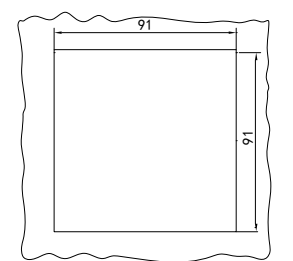

Figure 1: Cut in the panel

2.- From outside, insert the device into the panel cut-out (Figure 2)

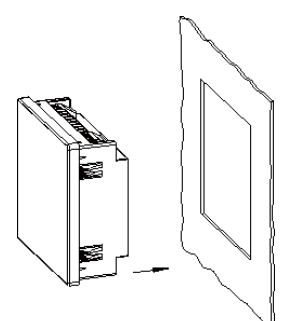

Figure 2: Insert the device

3.- Fully insert the device and fasten it by using the spring (Figure 3)

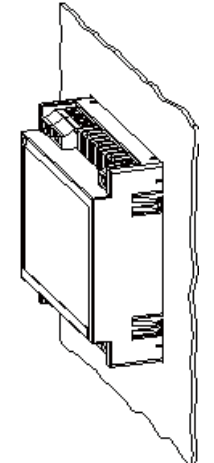

Figure 3: Fully insert the device

The device must be connected to a power circuit protected by a fuse with a maximum nominal

# Circutor\_

#### current of 0.25 A.

If the voltage to be measured is higher than the nominal input voltage, a voltage transformer must be connected to the device.

If more than one device is connected to the current transformer, they must be connected in series.

Before disconnecting the current measurement connection cables, be sure to disconnect the transformer's primary cables and bridge the secondary.

The device can operate in three-wire, three-phase mode or four-wire, three-phase mode, the user selecting the corresponding connection mode according to the installation. An incorrect type of connection or an error in phase sequence may cause measurement errors.

#### 3.3.- DEVICE TERMINALS

| Dev                             | ice terminals                                            |  |
|---------------------------------|----------------------------------------------------------|--|
| 1: L/+, Power supply            | 15: RO1, Relay Output 1 (Common)                         |  |
| 2: N/-, Power supply            | <b>16:</b> Relay Output 1 (NO) / Relay Output 2 (Common) |  |
| 4: I1 S1, Current input L1      | 17: RO2: Relay output 2 (NO)                             |  |
| 5: I1 S2, Current input L1      | 47: +, Impulse output 1                                  |  |
| 6: I2 S1, Current input L2      | 48: -, Impulse output 1                                  |  |
| 7: I2 S2, Current input L2      | 49: +, Impulse output 2                                  |  |
| 8: I3 S1, Current input L3      | 50: -, Impulse output 2                                  |  |
| 9: I3 S2, Current input L3      | <b>58: A</b> , RS-485                                    |  |
| 11: U1, Voltage input L1        | <b>59: B</b> , RS-485                                    |  |
| 12: U2, Voltage input L2        | 70: Common digital inputs                                |  |
| 13: U3, Voltage input L3        | 71: DI1, Digital input 1                                 |  |
| 14: UN / U2, Voltage input N/L2 | 72: DI2, Digital input 2                                 |  |

#### Table 4: List of CVM-C4 terminals

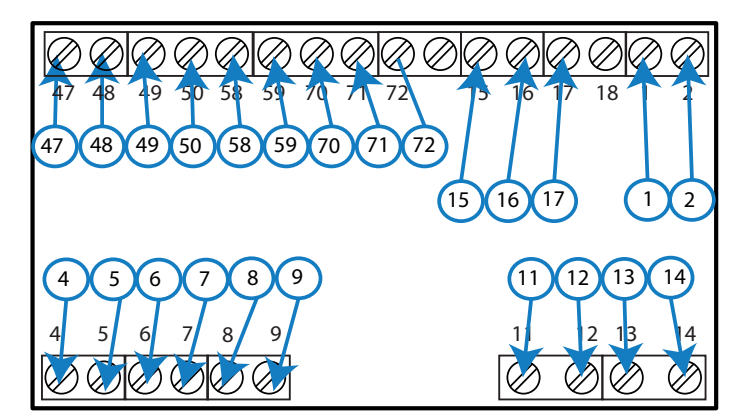

Figure 4: CVM-C4 terminals

#### **3.4.- CONNECTION DIAGRAM**

#### **3.4.1.- THREE-PHASE NETWORK MEASURING WITH 4-WIRE CONNECTION**

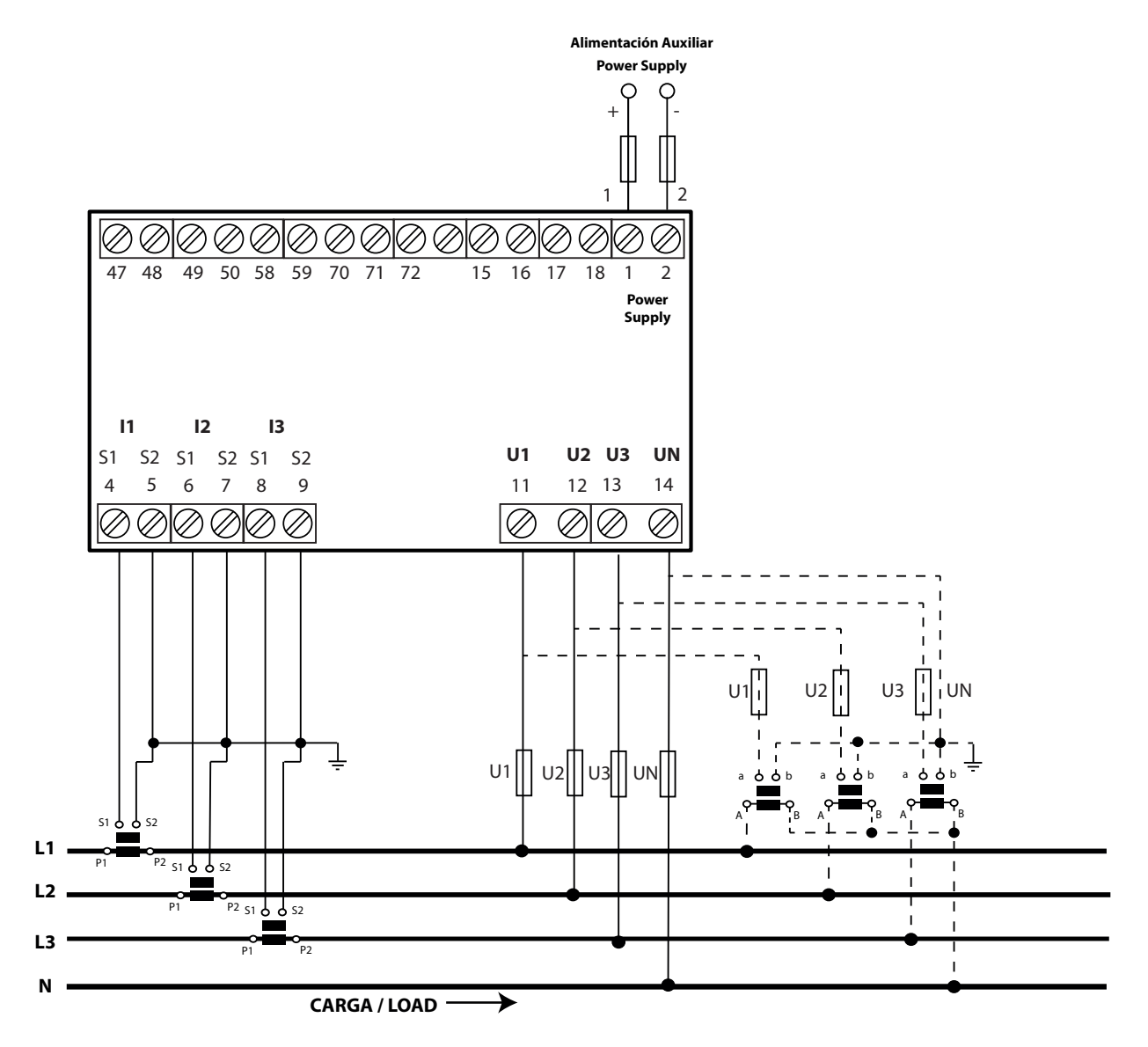

Figure 5: Three-phase network measuring with 4-wire connection.

## 3.4.2.- THREE-PHASE NETWORK MEASURING WITH 3-WIRE CONNECTION

Circutor.

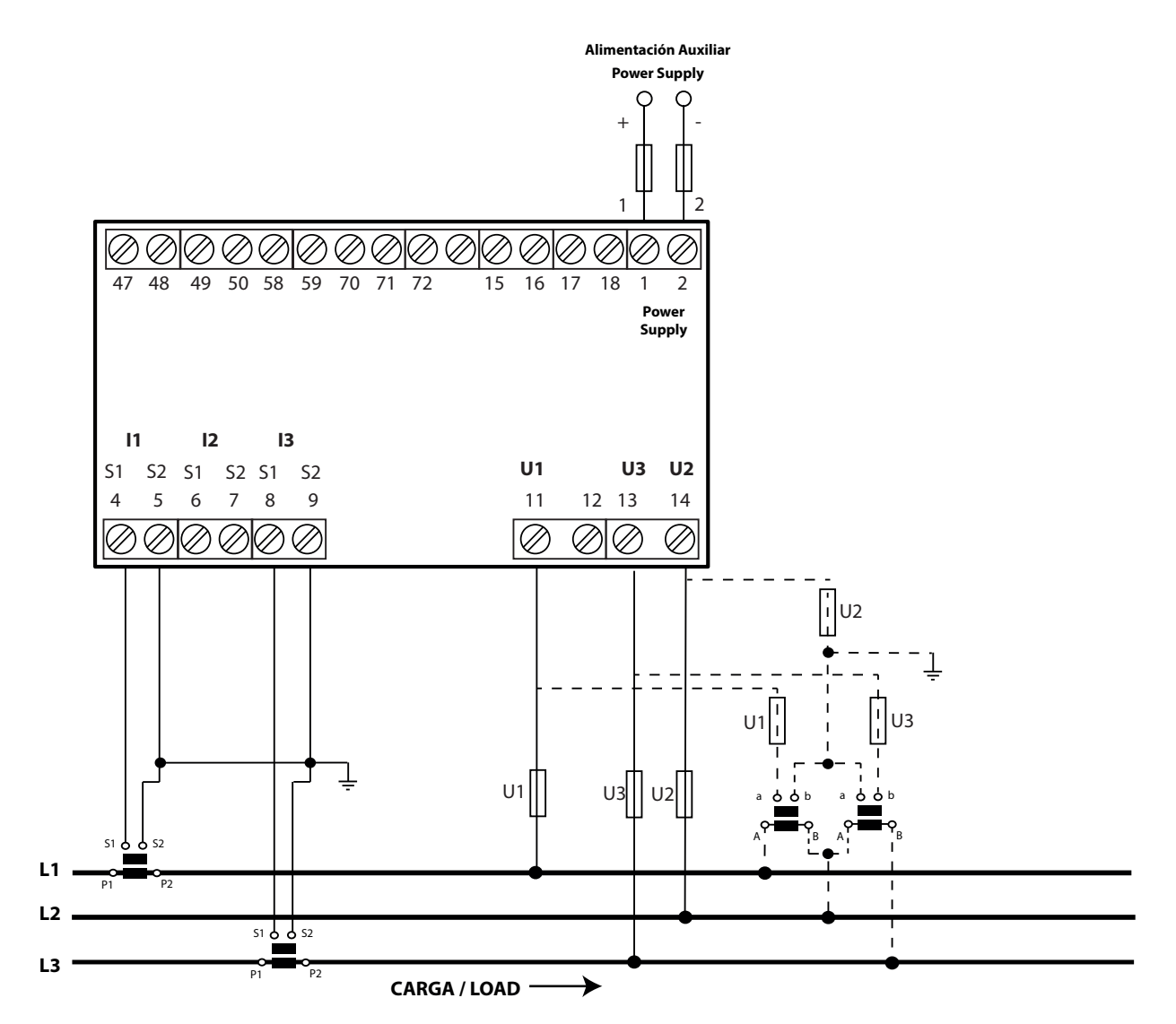

Figure 6: Three-phase network measuring with 3-wire connection

## **4.- OPERATION**

#### **4.1.- MEASURING PARAMETERS**

The CVM-C4 is a four-quadrant power analyzer (consumption and generation) that operates according to the IEC measurement convention (Figure 7).

Operation in the 4 quadrants (Q1, Q2, Q3, Q4)

**Circutor** 

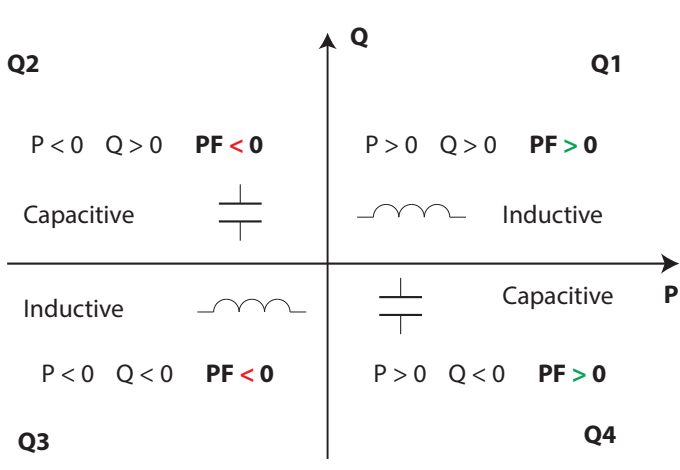

Figure 7: IEC measurement convention.

The device displays the electrical parameters shown in Table 5.

| Table | 5: | Measuring | parameters |
|-------|----|-----------|------------|
| Tuble | ν. | measuring | purumeters |

| Parameter                                    | Units  | Phases<br>L1-L2-L3 | Total<br>III |
|----------------------------------------------|--------|--------------------|--------------|
| Phase-Neutral Voltage                        | k/V    | ✓                  |              |
| Phase-Phase Voltage                          | k/V    | ✓                  |              |
| Current                                      | k/A    | ✓                  |              |
| Frequency                                    | Hz     |                    | ✓            |
| Active Power                                 | M/kW   | ~                  | ✓            |
| Reactive Power                               | M/kvar | ~                  | ✓            |
| Apparent Power                               | M/kVA  | ~                  | ✓            |
| Power factor                                 | PF     | ~                  | ✓            |
| THD Voltage                                  | %      | ~                  |              |
| THD Current                                  | %      | ~                  |              |
| Reactive energy (consumption and generation) | M/kWh  |                    | ✓            |
| Active energy Tariff 1 and 2                 | M/kWh  |                    | ✓            |
| Reactive energy (consumption and generation) | M/kvar |                    | ✓            |
| Reactive energy Tariff 1 and 2               | M/kvar |                    | ~            |

# 4.2.- DISPLAY

Circutor.

The device has a LCD display with 3 lines, 4 digits each, to view the measured parameters and to configure the device.

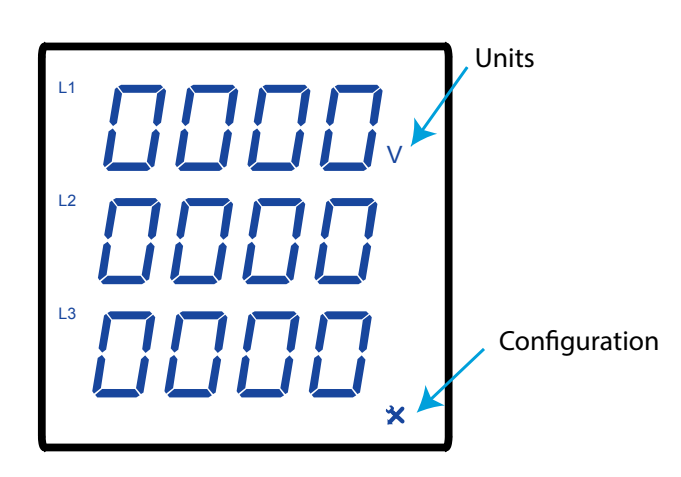

Figure 8: Display CVM-C4.

#### **4.3.- KEYBOARD FUNCTIONS**

The **CVM-C4** has 3 keys that allow you to browse through and program the device, **Table 6** and **Table 7**.

✓ Display screens:

| Key | Keystroke                                                 |
|-----|-----------------------------------------------------------|
| <   | Previous screen.                                          |
| >   | Next screen.                                              |
|     | Long keystroke (> 3s):<br>Accesses the configuration menu |

#### Table 6: Keyboard function: Display screens.

✓ Configuration screens:

#### Table 7: Keyboard function: Configuration screens.

| Key | Keystroke                                                                                                    |
|-----|----------------------------------------------------------------------------------------------------|
| <   | Browses through the different menu screens.<br>Browses through the different options.                                                                                                 |
| >   | Browses through the different menu screens.<br>Browses through the different options.                                                                                                 |
|     | Skips to the next configuration menu.<br>Changes the digit's value.<br><b>Long keystroke (&gt; 3s):</b><br>Enables the value's configuration<br>Validates the configuration parameter |

The device features two programmable relay outputs (terminals 15, 16 and 17 in **Figure 9**) that can be programmed as remote control signals or alarms in the configuration menu (*"6.3.- RE-LAY OUTPUT 1"* and *"6.4.- RELAY OUTPUT 2"*).

Circutor

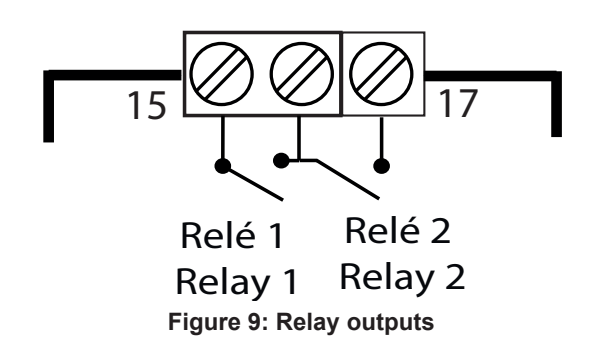

#### 4.5.- ENERGY IMPULSE OUTPUTS

The device features energy impulse outputs (terminals 47, 48, 49 and 50 in Figure 10).

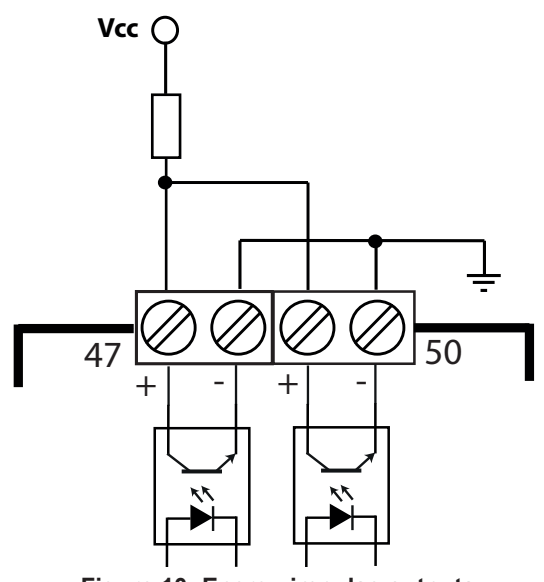

Figure 10: Energy impulse outputs

The type of energy impulses is selected in section *"6.5.1.-* **ENERGY ACCUMULATION MODE**". If option  $4^{-1}$  is selected, the device generates:

✓ Impulse output 1 (terminals 47 and 48): Active energy impulses consumed (positive).

✓ Impulse output 2 (terminals 49 and 50): Active energy impulses generated (negative).

If option 2L is selected, the device generates:

 $\checkmark$  Impulse output 1 (terminals 47 and 48): Active energy impulses consumed (positive) in tariff 1.

 $\checkmark$  Impulse output 2 (terminals 49 and 50): Active energy impulses consumed (positive) in tariff 2.

The impulse output ratio is set to **5000 imp /kWh**, that is, when the device accumulates an energy of 1 kWh, 5000 impulses exit the impulse output.

We have to consider that in relation to this ratio the energy is calculated by the device, taking into account the programmed voltage and current transformation ratios.

Thus, the actual energy can be calculated as:

Actual Energy = 
$$N * \frac{1kWh}{5000 \text{ impulses}} * R_V * R_c$$

Where:

Circutor.

N: No. of impulses.Rv: Voltage ratio, ratio between primary and secondary voltage.

$$R_V = \frac{Pt1}{Pt2}$$

Rc: Current ratio, ratio between primary and secondary current.

$$R_c = \frac{Ct1}{Ct2}$$

**Note:** The device calculates and displays the active and reactive energy, but the energy impulse output is only active energy.

#### 4.6.- DIGITAL INPUTS

The device has two digital inputs (terminals 70, 71 and 72 in **Figure 11**). The relay outputs can be activated depending on the value of the digital inputs (see *"6.3.- RELAY OUTPUT 1"* and *"6.4.- RELAY OUTPUT 2"*).

If the energy accumulation mode programmed is  $2 \ell$  ("6.5.1.- ENERGY ACCUMULATION MODE") digital input 1,**DI1**, is used to change the tariff:

✓ DI1 open: tariff 1.✓ DI1 closed: tariff 2.

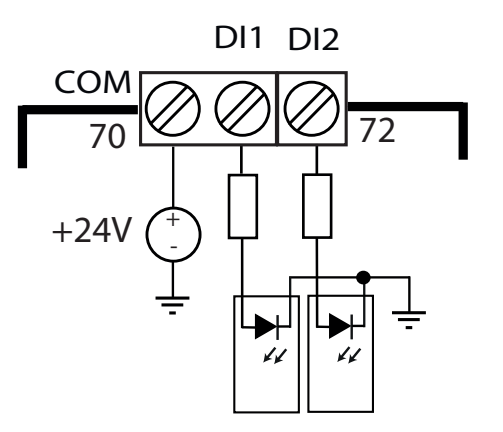

Figure 11: Digital inputs.

## 5.- DISPLAY

The **CVM-C4** has up to 24 display screens depending on the measurement system, see "6.1.1.-**MEASUREMENT SYSTEM**".

Circutor

#### 5.1.- SINGLE-PHASE NETWORK MEASURING

The **CVM-C4** has 15 display screens in the single-phase network measurement system, **Table 8**.

Use the keys  $\blacksquare$  and  $\blacksquare$  to browse through the different screens.

The display screens can change automatically depending on the time programmed in the section *"6.5.2.- CYCLIC DISPLAY*".

The initial display screen, i.e. the first screen displayed when feeding the device or when exiting the configuration menu, can be programmed in section *"6.5.4.- INITIAL DISPLAY SCREEN"*.

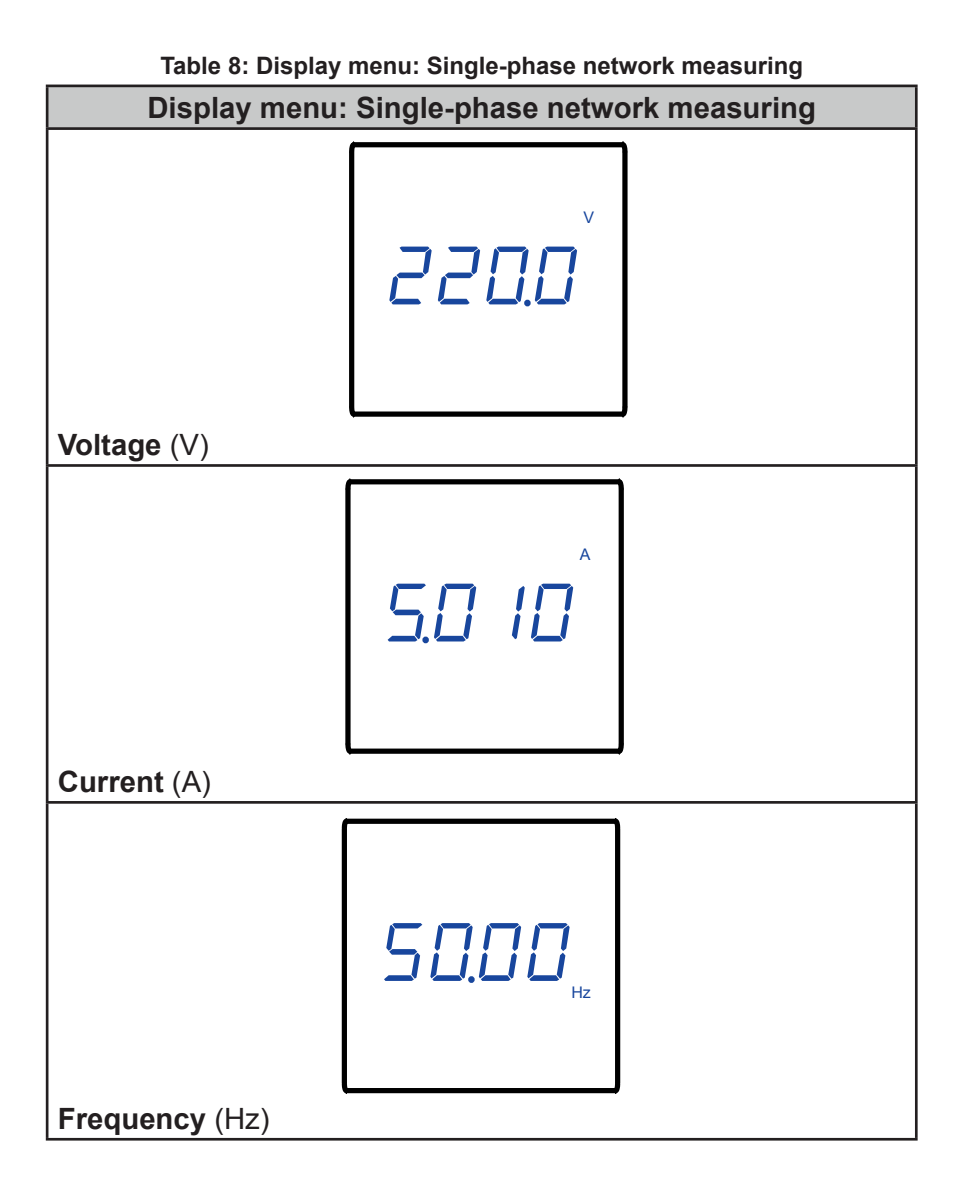

 Table 8 (Continued). Display menu: Single-phase network measuring

 Display menu: Single-phase network measuring

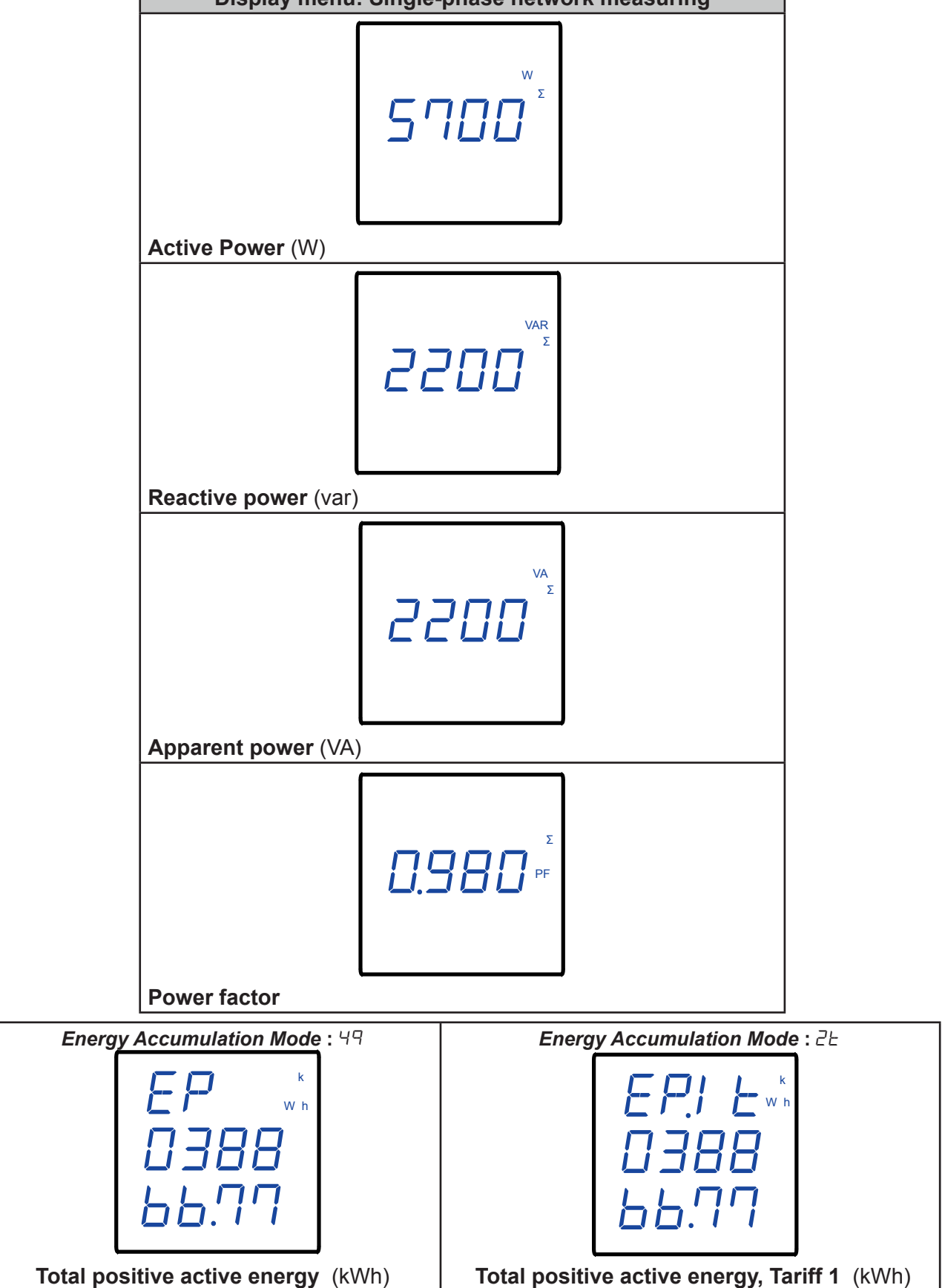

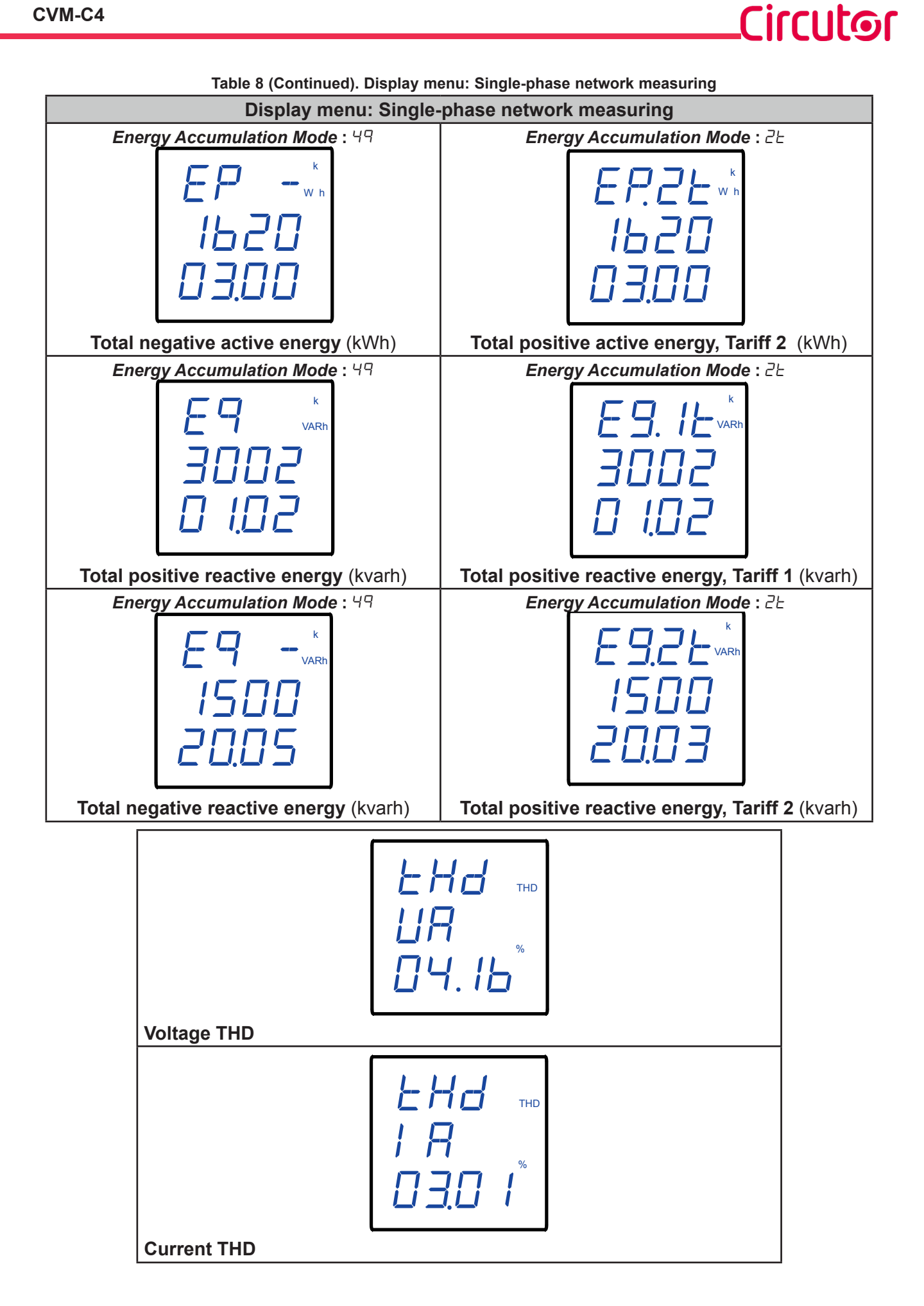

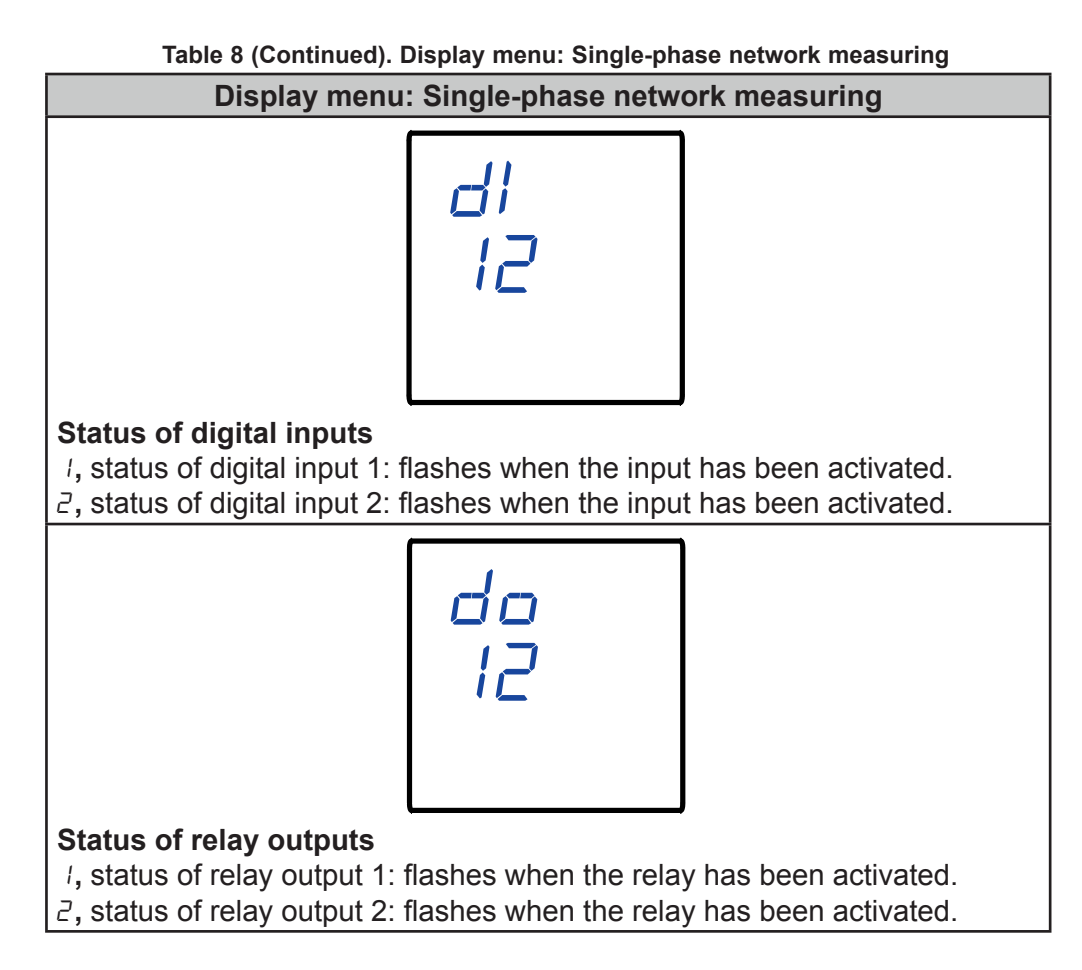

If the input voltage or current value higher than a % of the nominal value, the device can make the digits on the display start flashing, in the form of a light alarm. See *"6.5.6.- LIGHT ALARM"* 

**Note:** If a display screen shows *FFFF*, check the programming of the transformation ratios.

#### 5.2.- THREE-PHASE NETWORK MEASURING WITH 4-WIRE CONNECTION

The **CVM-C4** has 24 display screens in the three-phase network measurement system with a 4-wire connection, **Table 9**.

Use the keys  $\blacksquare$  and ⊇ to browse through the different screens.

Circutor.

The display screens can change automatically depending on the time programmed in the section *"6.5.2.- CYCLIC DISPLAY*".

The initial display screen, i.e. the first screen displayed when feeding the device or when exiting the configuration menu, can be programmed in section *"6.5.4.- INITIAL DISPLAY SCREEN"*.

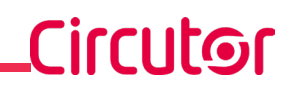

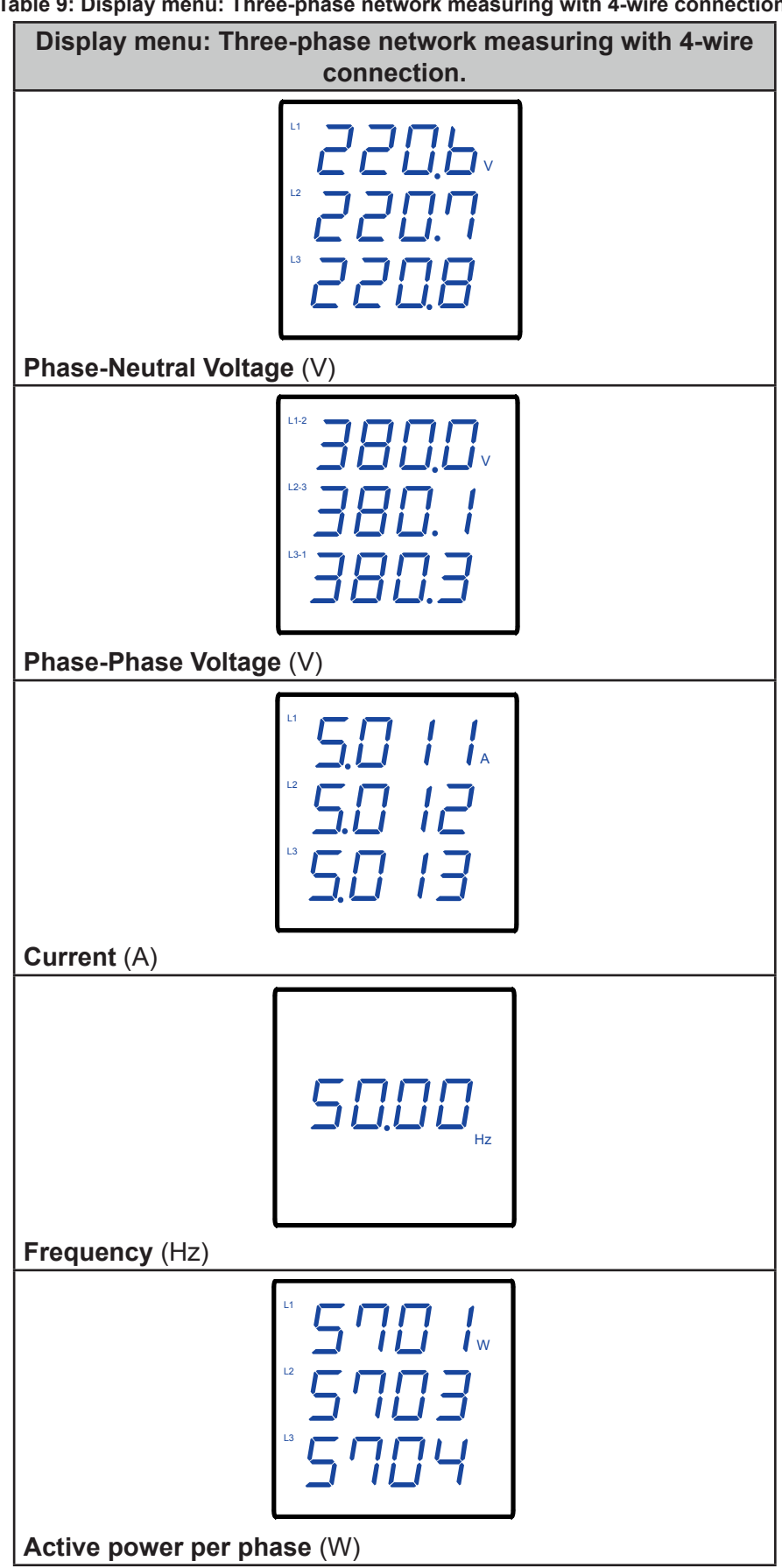

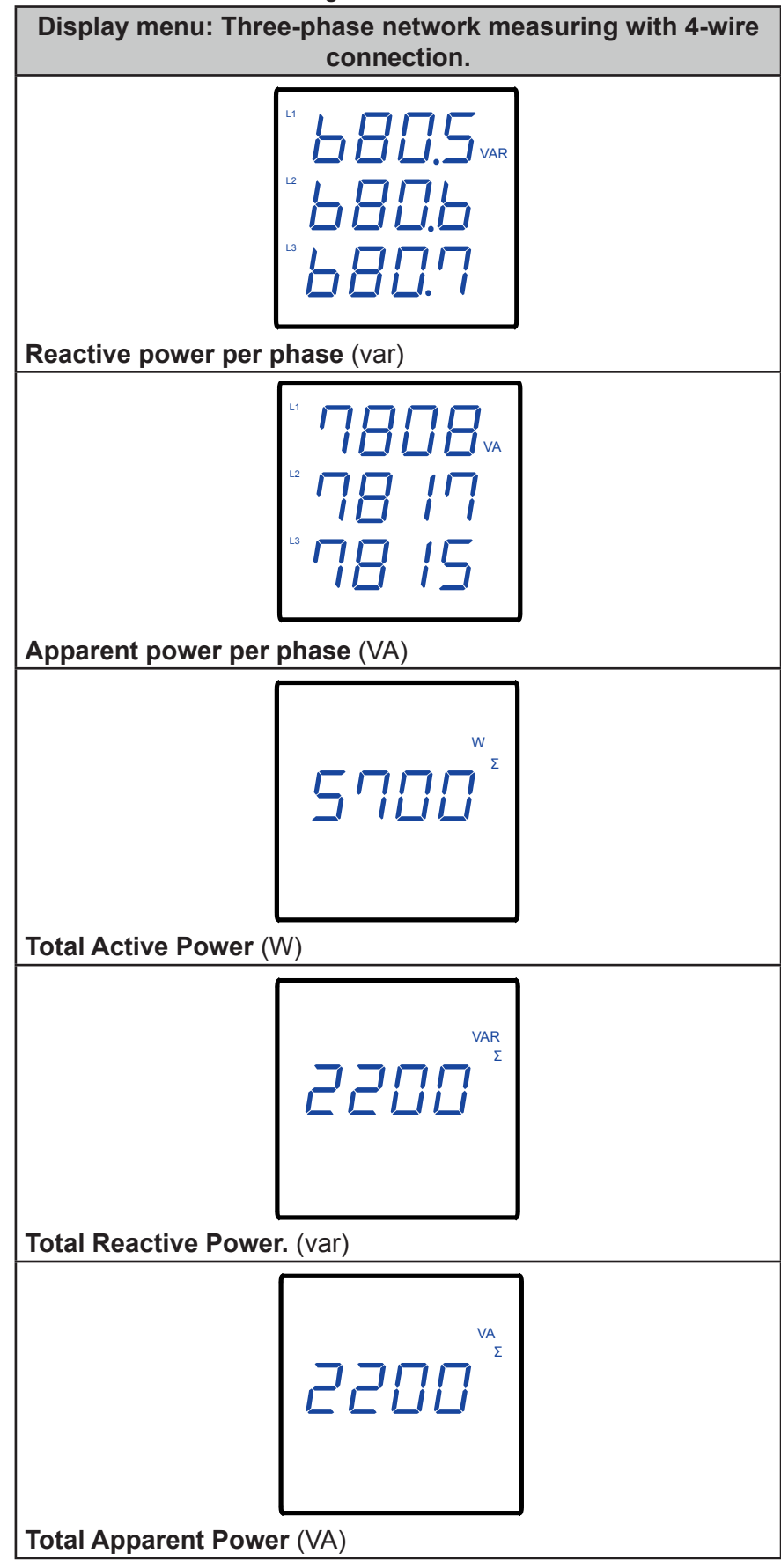

 Table 9 (Cont.). Display menu: Three-phase network measuring with 4-wire connection.

Circutor\_\_\_\_

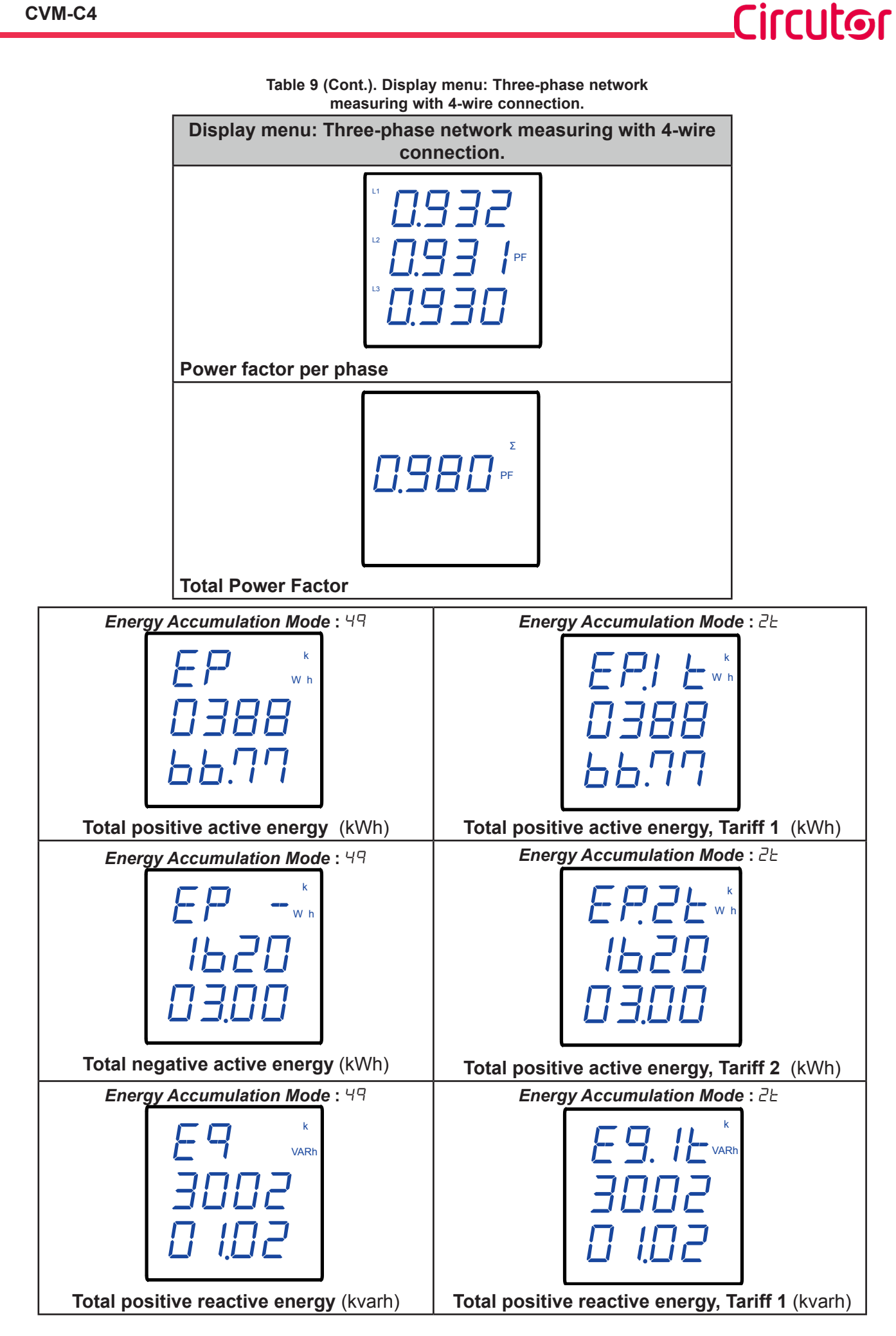

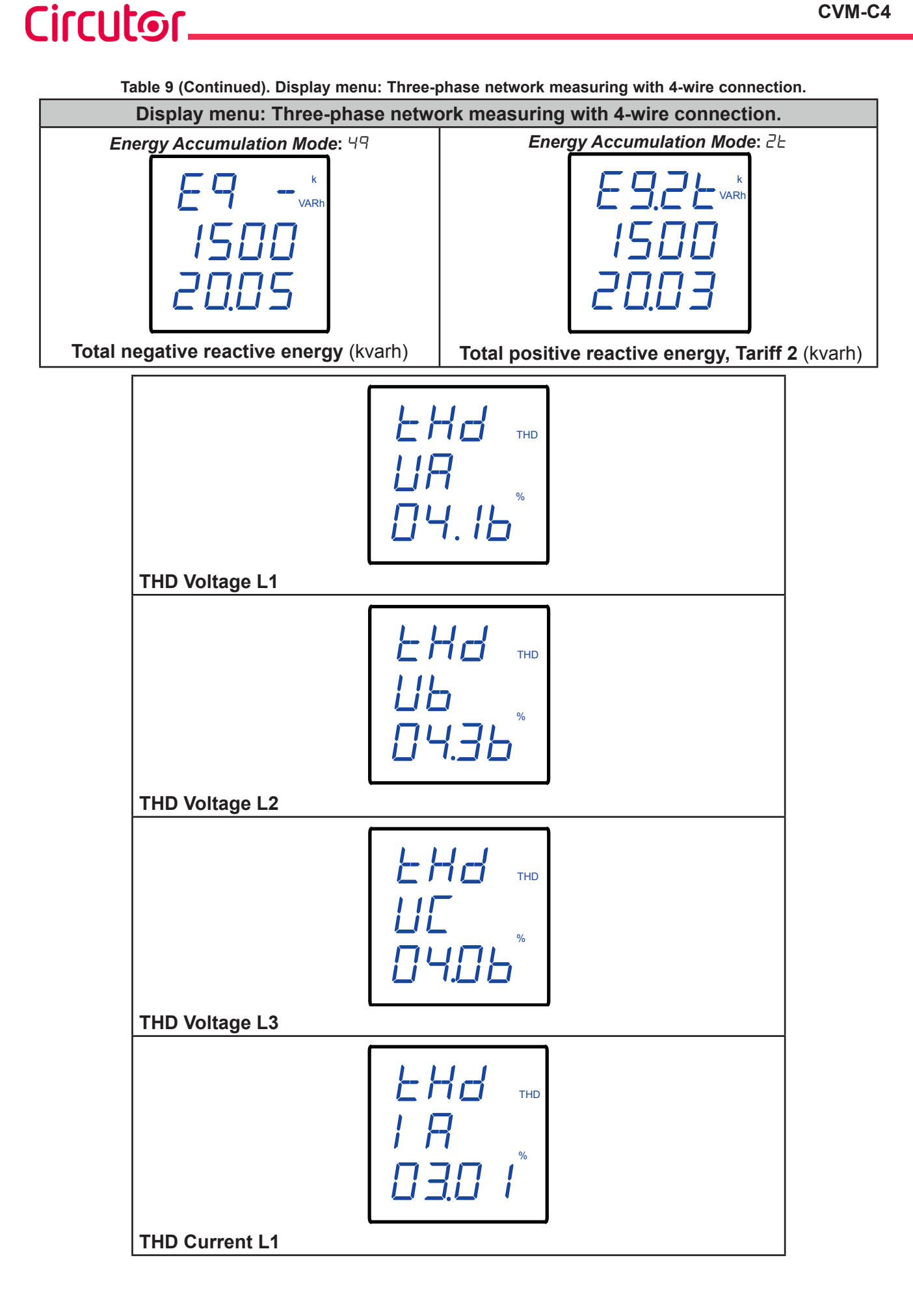

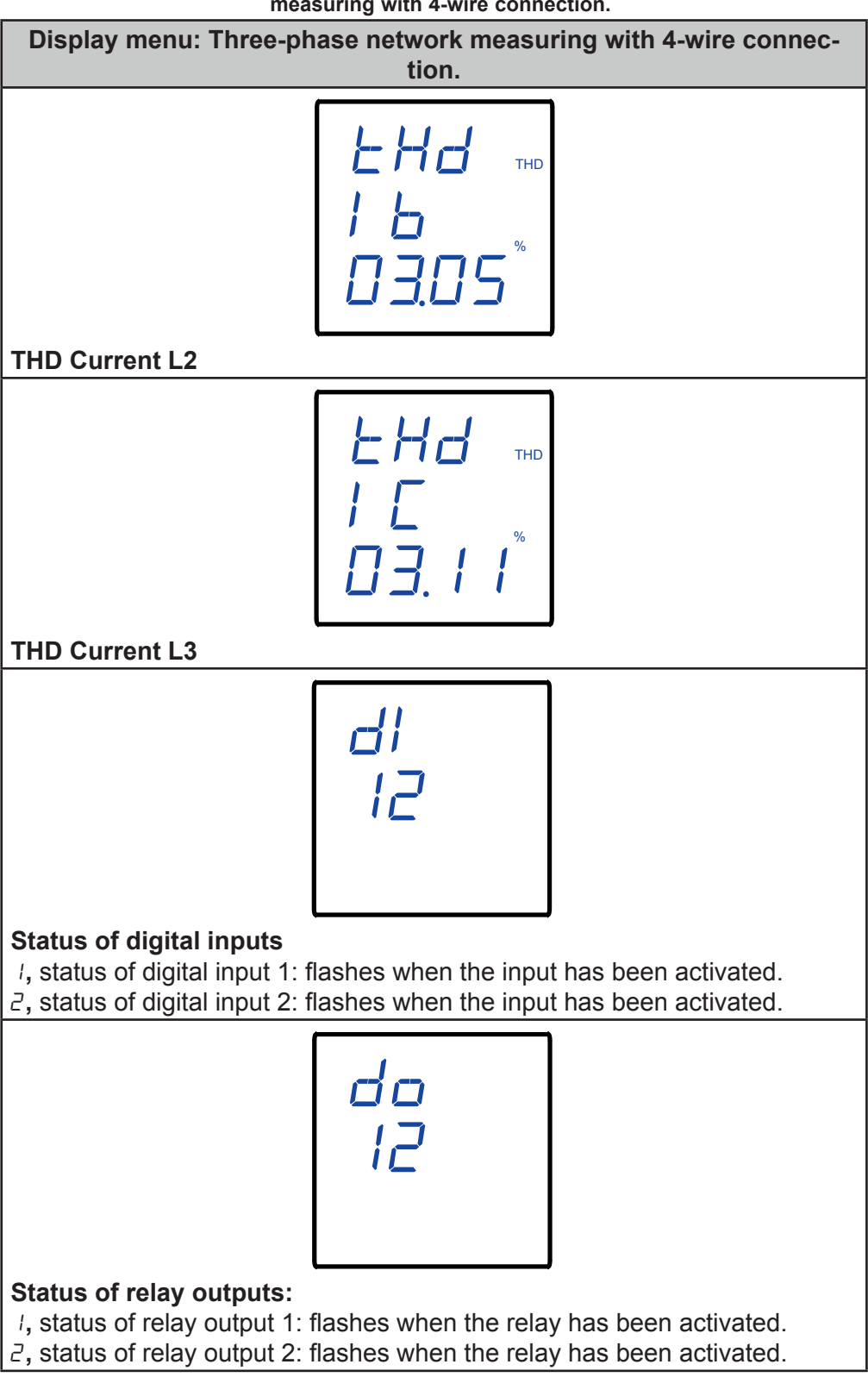

 Table 9 (Cont.). Display menu: Three-phase network measuring with 4-wire connection.

Circutor

If the input voltage or current value is higher than a % of the nominal value, the device can make the digits on the display start flashing, in the form of a light alarm. See *"6.5.6.- LIGHT ALARM"* 

**Note:** If a display screen shows FFFF, check the programming of the transformation ratios.

5.3 THREE-PHASE NETWORK MEASURING WITH A 3-WIRE CONNECTION

The **CVM-C4** has 18 display screens in the three-phase network measurement system with a 3-wire connection, **Table 10**.

Use the keys  $\blacksquare$  and  $\blacksquare$  to browse through the different screens.

Circutor\_

The display screens can change automatically depending on the time programmed in the section *"6.5.2.- CYCLIC DISPLAY*".

The initial display screen, i.e. the first screen displayed when feeding the device or when exiting the configuration menu, can be programmed in section *"6.5.4.- INITIAL DISPLAY SCREEN"*.

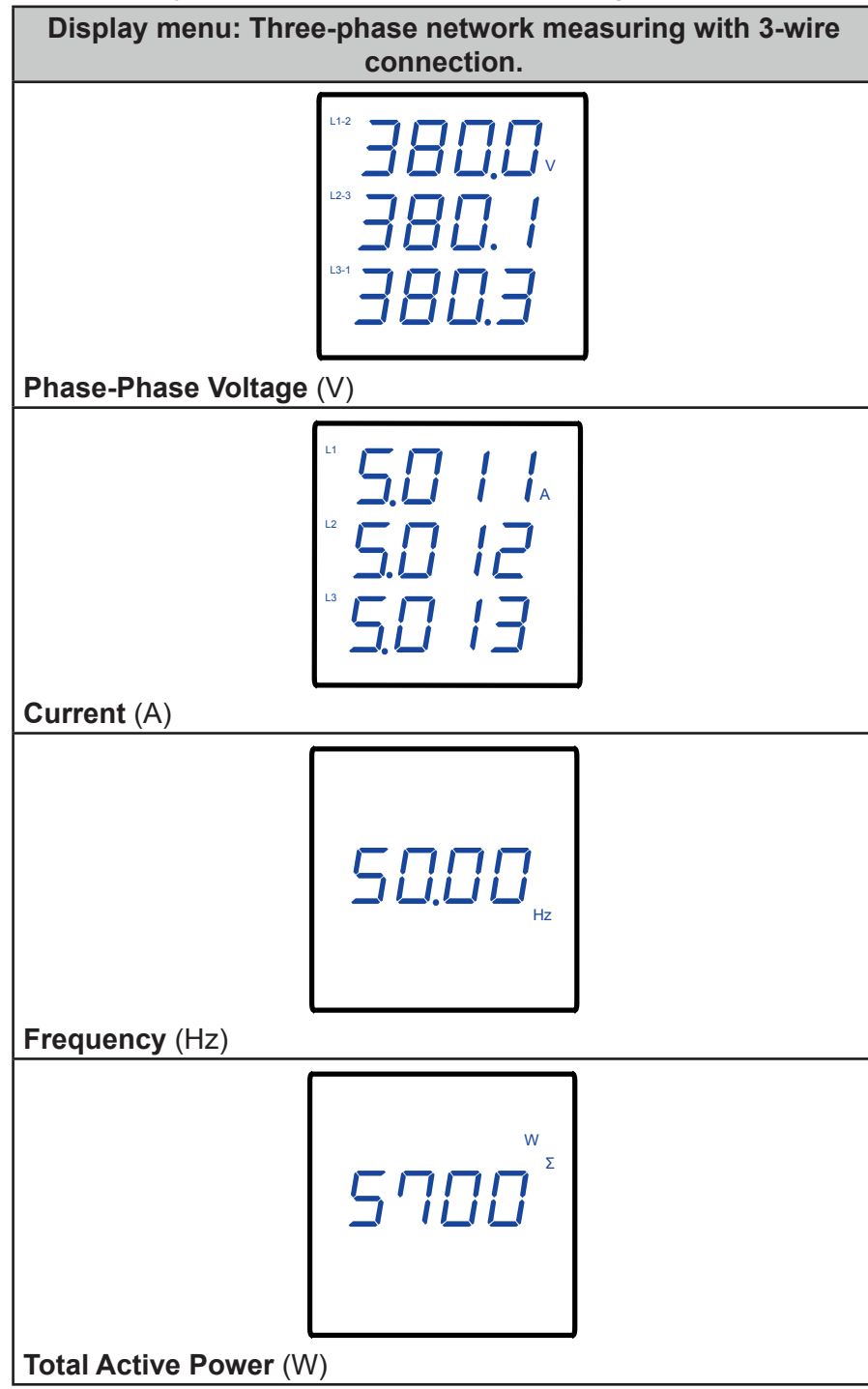

Table 10: Display menu: Three-phase network measuring with 3-wire connection.

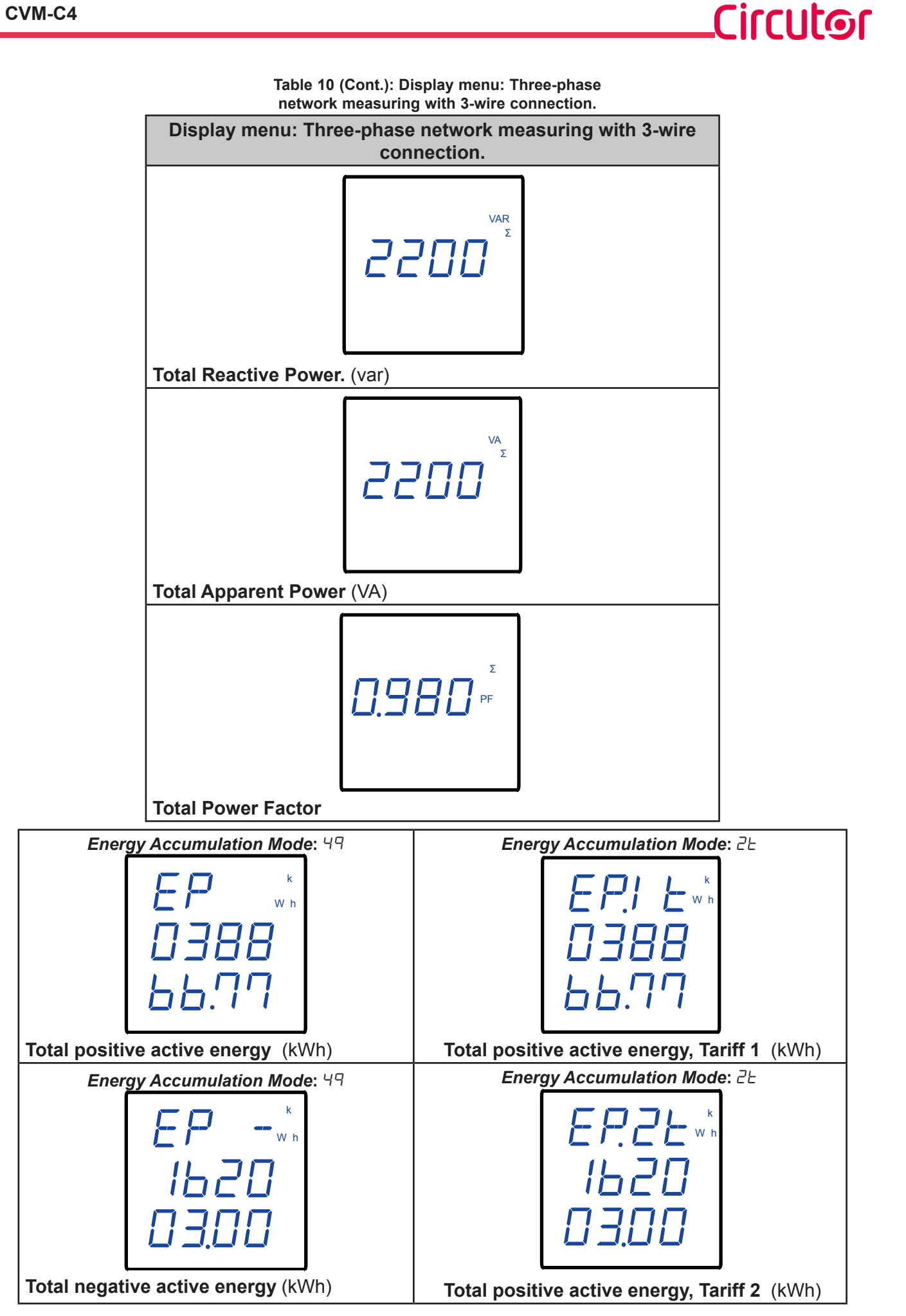

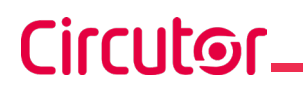

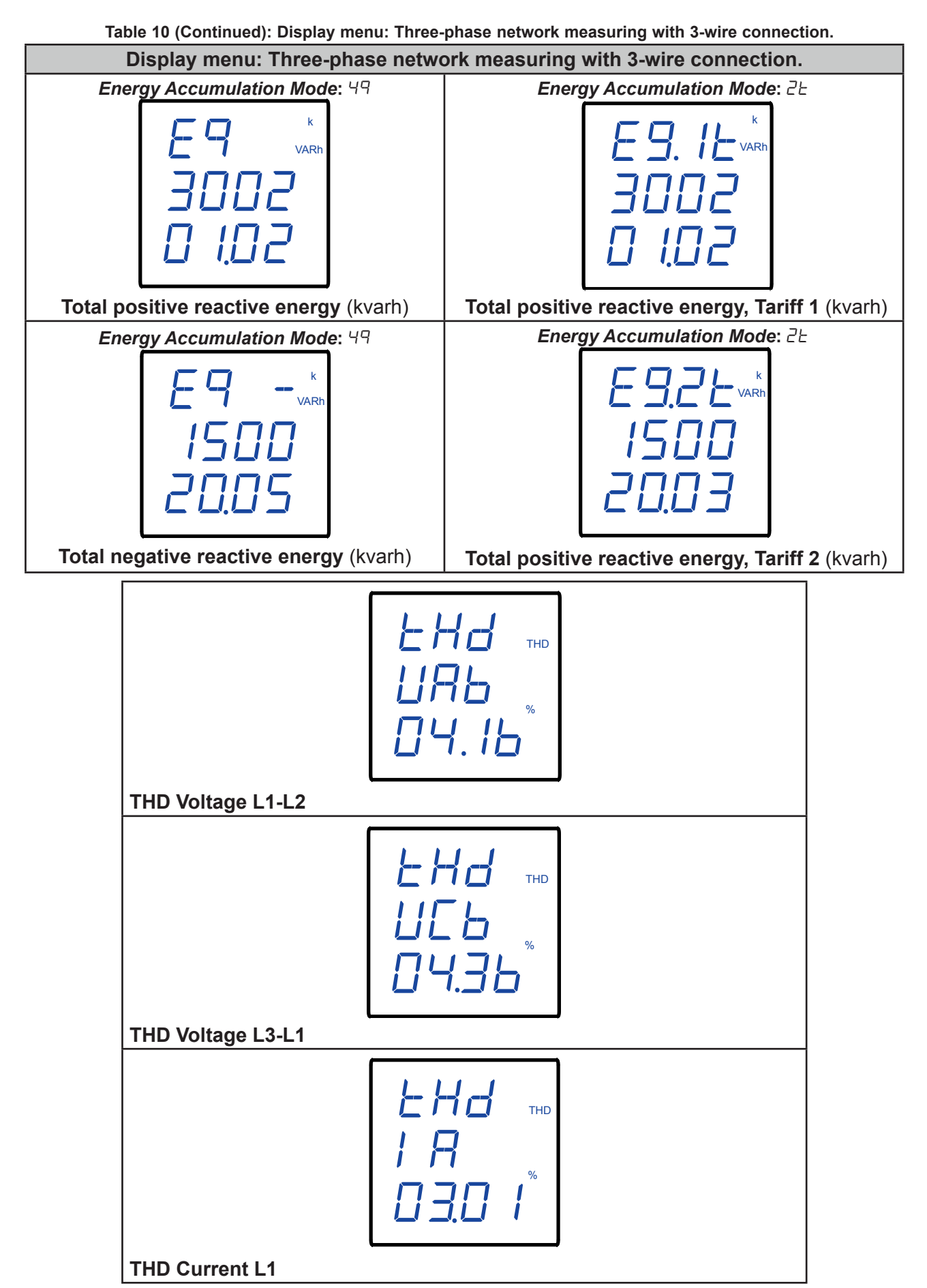

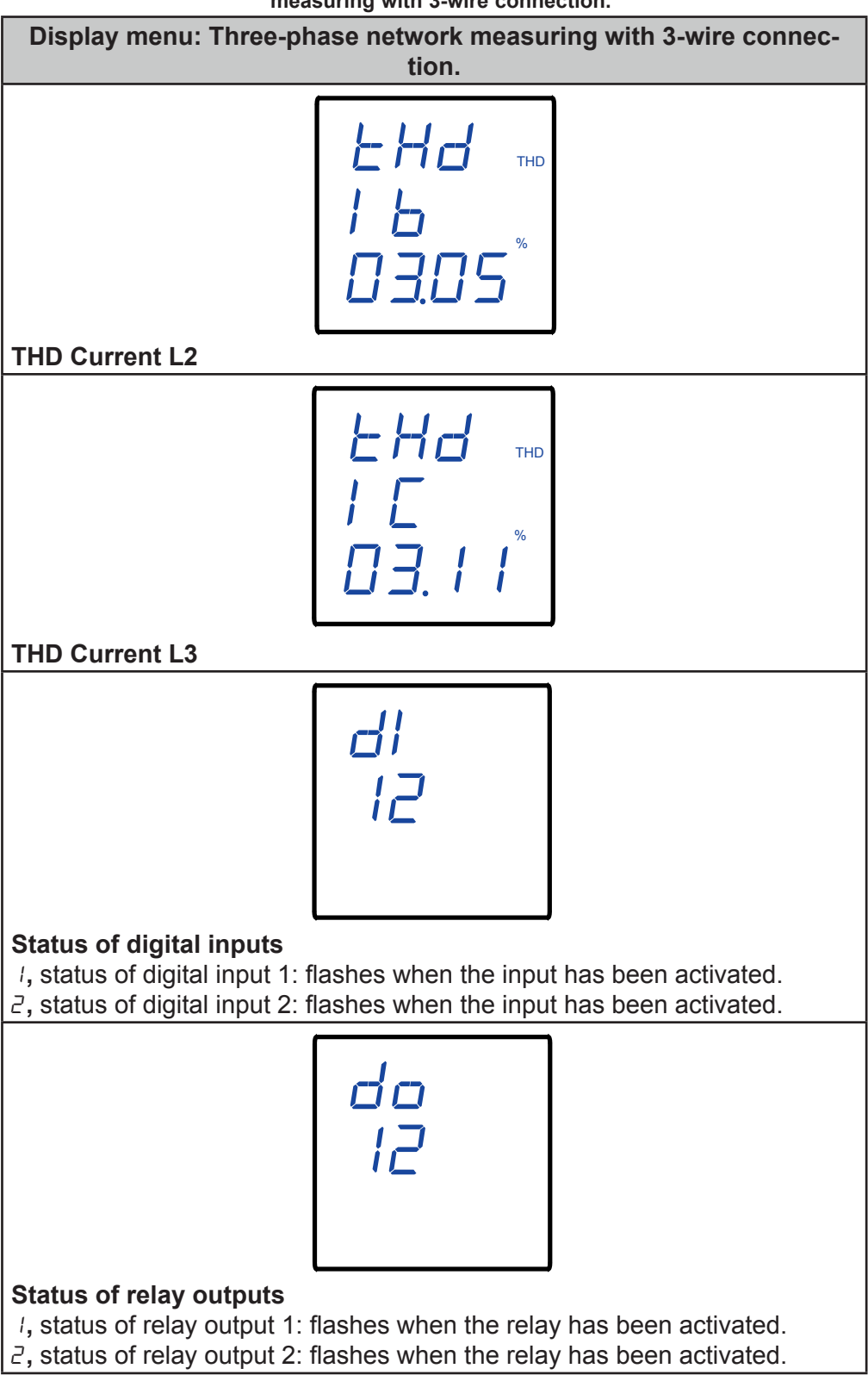

 Table 10 (Cont.). Display menu: Three-phase network measuring with 3-wire connection.

Circutor

If the input voltage or current value is higher than a % of the nominal value, the device can make the digits on the display start flashing, in the form of a light alarm. See *"6.5.6.- LIGHT ALARM"* 

**Note:** If a display screen shows FFFF, check the programming of the transformation ratios.

# Circutor.

# **6.- CONFIGURATION**

Press and hold the key for more than 3 seconds to enter the device's configuration menu. The device's configuration is organised in different menus, **Figure 12**.

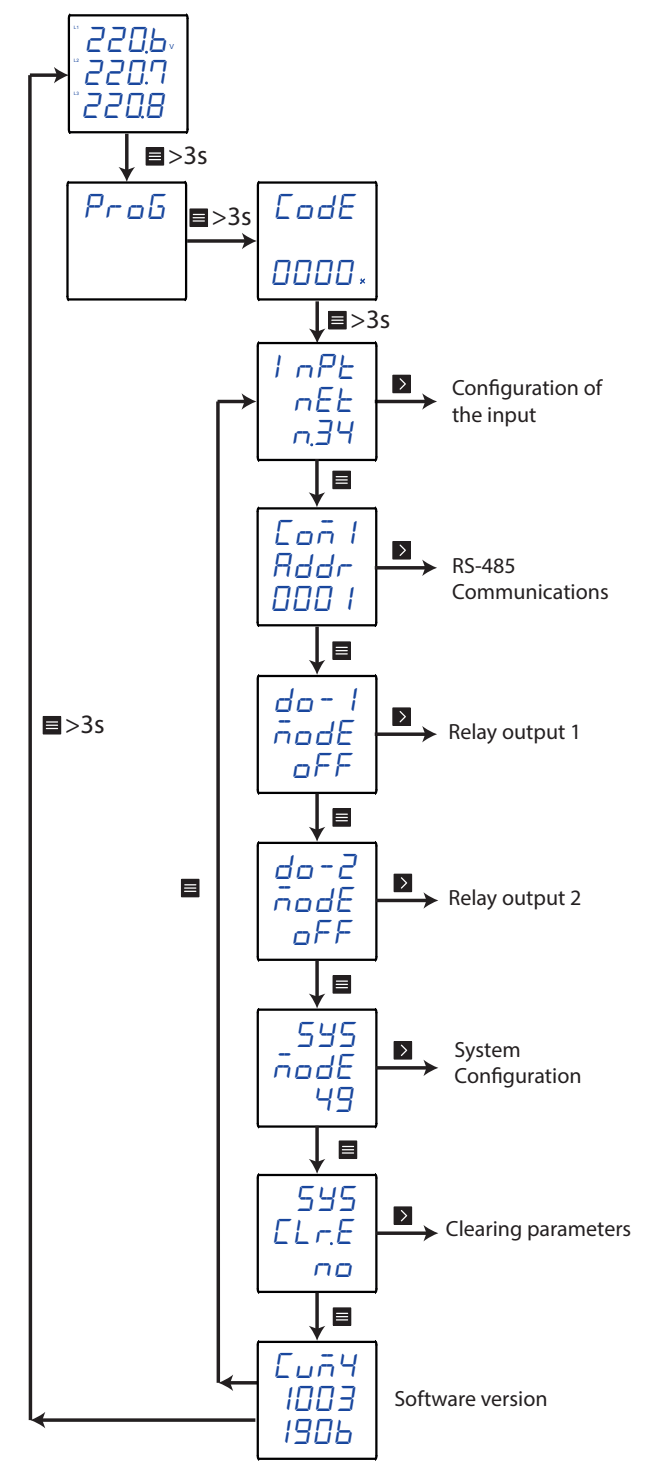

Figure 12: CVM-C4 configuration menu.

From any screen of the configuration menus, if no key is pressed for 1 minute, the device leaves the configuration menu and returns to the display screen.

Note: In "ANNEX A.- CONFIGURATION MENU" you can see the complete configuration menu.

Before accessing the configuration menu, it is necessary to enter the access password.

Circutor

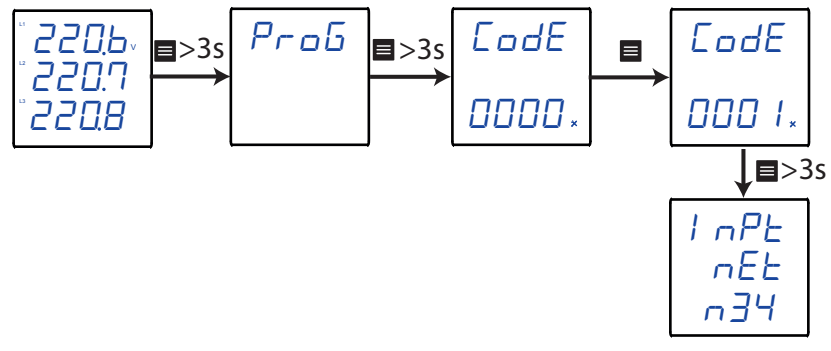

Figure 13: Access to the configuration menu in the programming mode.

Use the key 🔳 to modify the value of the flashing digit.

When the desired value is shown on the screen, press the  $\mathbf{k}$  and  $\mathbf{k}$  keys to skip the digit.

Default password: 0001

Note: The password can be modified, see "6.5.5.- ACCESS PASSWORD".

With a long keystroke (>3s), press  $\blacksquare$  to validate the data.

If the password entered is incorrect, the  $\frac{1}{2}$  message will appear for a few seconds and the device will return to the password configuration screen, **Figure 13**.

## 6.1.- CONFIGURATION OF THE INPUT

Circutor

**Figure 14** shows the input configuration menu from which the measurement system and the primary and secondary current and voltage are configured.

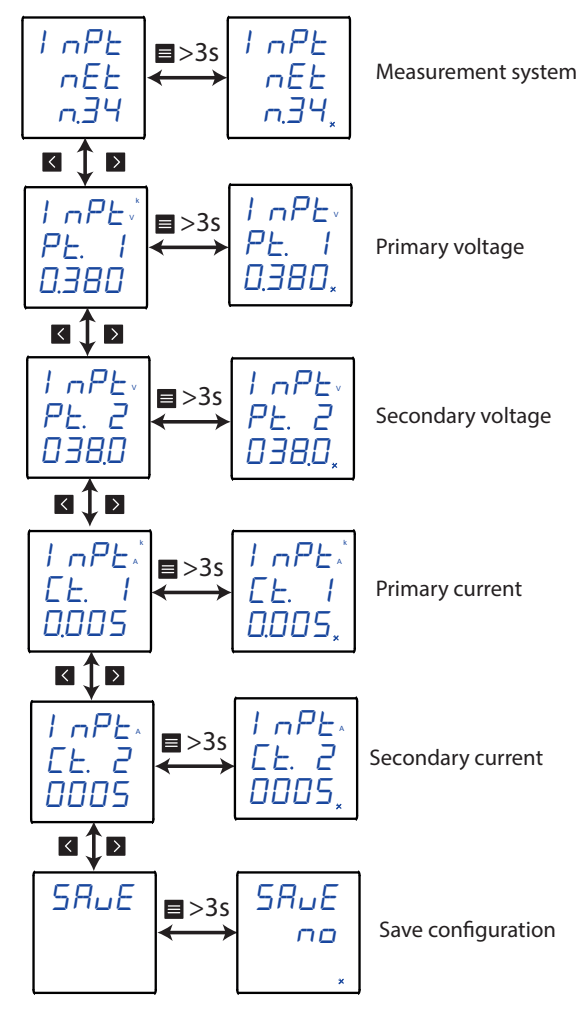

Figure 14: Input configuration menu

#### 6.1.1.- MEASUREMENT SYSTEM

In this screen we can configure the measurement system used in the installation.

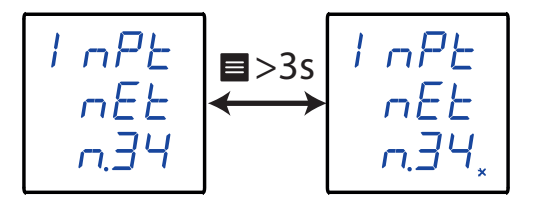

With a long keystroke (>3s), press 🔳 to access the value's configuration.

Use the keys  $\blacksquare$  and  $\blacksquare$  to browse through the different options:

 $n \exists \forall$ , three-phase network measuring with 4-wire connection.

 $\neg$ . $\exists$  $\exists$ , three-phase network measuring with 3-wire connection.

n. l2, single-phase measuring.

With a long keystroke, press 📕 to validate the option.

Use the keys  $\checkmark$  and  $\triangleright$  to browse through the menu screens.

#### 6.1.2.- PRIMARY VOLTAGE

This screen is used to configure the value of the primary voltage.

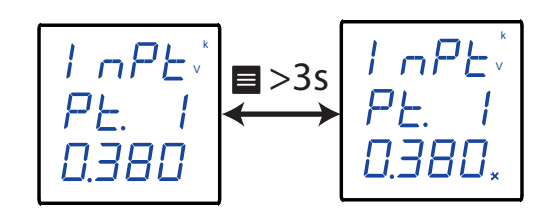

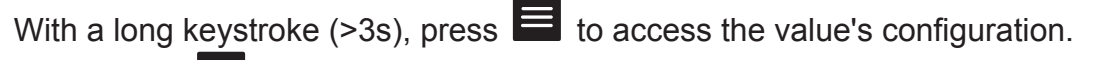

Use the key 📕 to modify the value of the flashing digit.

When the desired value is shown on the screen, press the and keys to skip the digit. When you reach the last digit and press the key, you select the position of the decimal

point. Use the key 🔳 to modify the decimal point.

Minimum configuration value: 0.001 kV Maximum configuration value: 100 kV

With a long ke<u>yst</u>roke, press 🔳 to validate the data.

Use the keys  $\checkmark$  and  $\triangleright$  to browse through the menu screens.

## 6.1.3.- SECONDARY VOLTAGE

This screen is used to configure the value of the secondary voltage.

With a long keystroke (>3s), press  $\blacksquare$  to access the value's configuration.

Use the key 🔳 to modify the value of the flashing digit.

When the desired value is shown on the screen, press the  $\square$  and  $\square$  keys to skip the digit.

Minimum configuration value: 0.1 kV Maximum configuration value: 63.5 V

With a long keystroke, press 🔳 to validate the data.

Circutor

Circutor.

Use the keys  $\checkmark$  and  $\triangleright$  to browse through the menu screens.

# 6.1.4.- PRIMARY CURRENT

This screen is used to configure the value of the primary current.

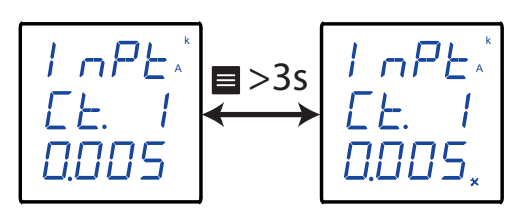

With a long keystroke (>3s), press  $\blacksquare$  to access the value's configuration.

Use the key 📕 to modify the value of the flashing digit.

When the desired value is shown on the screen, press the  $\mathbf{K}$  and  $\mathbf{k}$  keys to skip the digit. When you reach the last digit and press the Key, you select the position of the decimal point. Use the key 📕 to modify the decimal point.

Minimum configuration value: 0.001 kA Maximum configuration value: 20 kA

With a long keystroke, press 🔳 to validate the data.

Use the keys  $\checkmark$  and  $\triangleright$  to browse through the menu screens.

# 6.1.5.- SECONDARY CURRENT

This screen is used to configure the value of the secondary current.

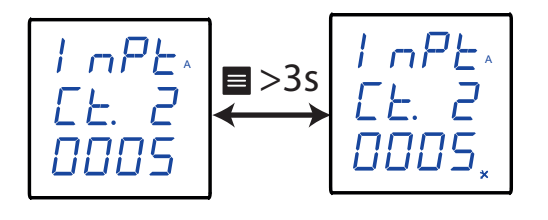

With a long keystroke (>3s), press  $\blacksquare$  to access the value's configuration.

Use the key 🔳 to modify the value of the flashing digit.

When the desired value is shown on the screen, press the  $\mathbf{k}$  and  $\mathbf{k}$  keys to skip the digit.

#### Minimum configuration value: 1 A Maximum configuration value: 6 A

With a long ke<u>ystroke</u>, press  $\blacksquare$  to validate the data.

Use the keys  $\checkmark$  and  $\triangleright$  to browse through the menu screens.

#### 6.1.6.- SAVE CONFIGURATION

This screen is used to save the device's configuration.

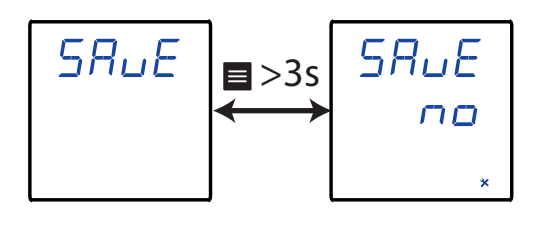

Circutor

With a long keystroke (>3s), press  $\blacksquare$  to access the value's configuration.

Use the keys  $\blacksquare$  and  $\blacksquare$  to browse through the different options:

no, to not save the configuration.

 $\Psi E 5$ , to save the configuration.

With a long keystroke, press to validate the option. The device skips to the main screen of the next configuration menu.

#### 6.2.- RS-485 COMMUNICATIONS

**Figure 15** shows the main screen of the communications menu, where the parameters of the RS-485 communications are configured.

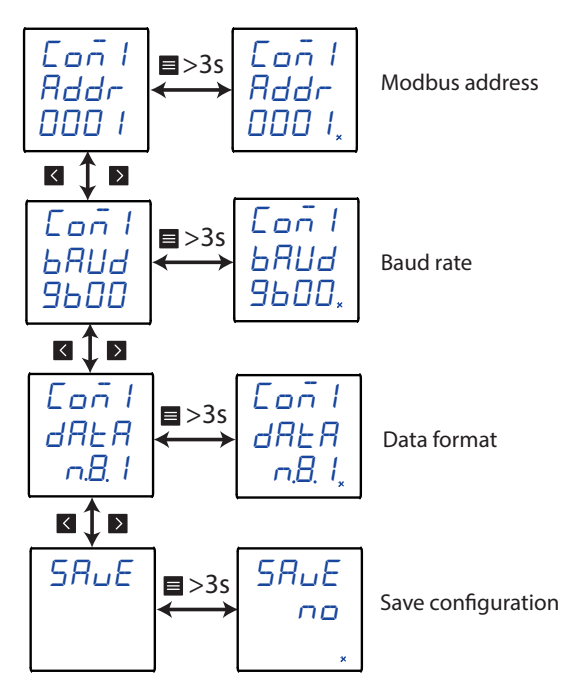

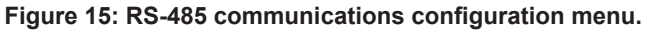

# 6.2.1.- MODBUS ADDRESS

Circutor.

This screen is used to configure the device's modbus address.

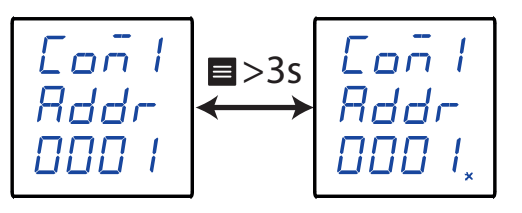

With a long keystroke (>3s), press  $\blacksquare$  to access the value's configuration.

Use the key 🔳 to modify the value of the flashing digit.

When the desired value is shown on the screen, press the  $\square$  and  $\square$  keys to skip the digit.

#### Minimum configuration value: 1 Maximum configuration value: 247

With a long keystroke, press  $\blacksquare$  to validate the data.

Use the keys  $\checkmark$  and  $\triangleright$  to browse through the menu screens.

# 6.2.2.- BAUD RATE

In this screen, the baud rate of the RS-485 communications is selected.

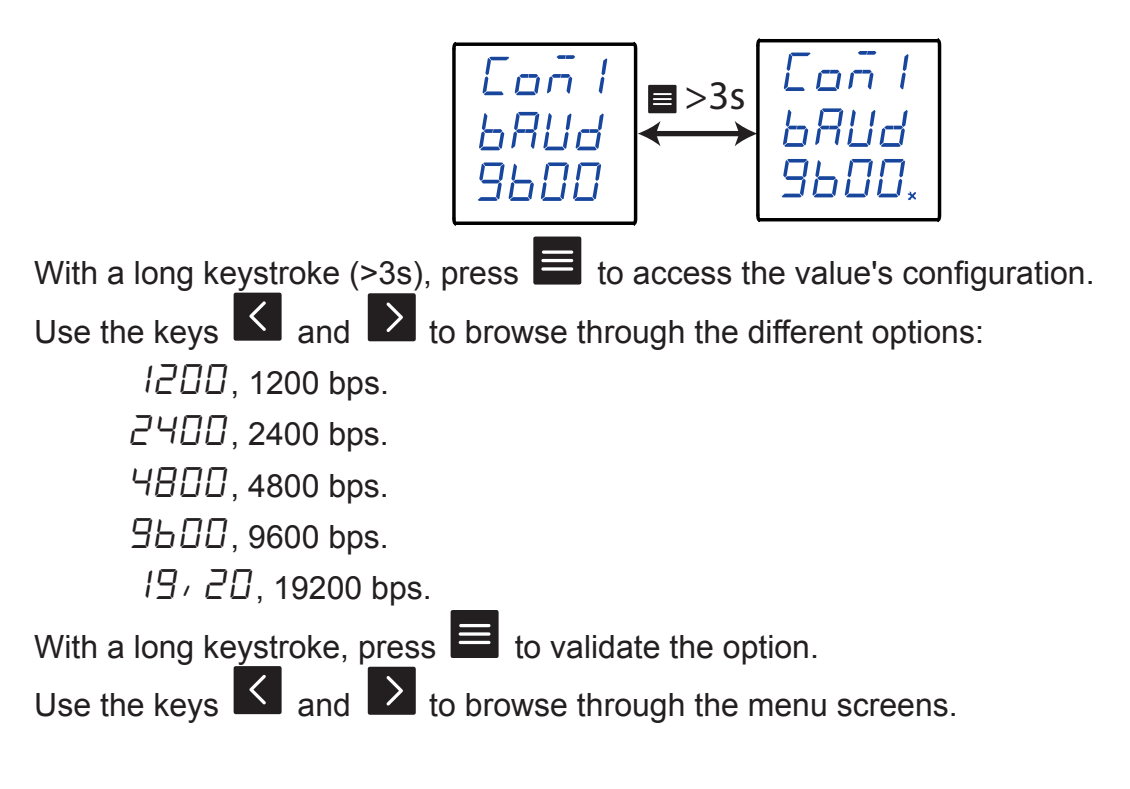

## 6.2.3.- DATA FORMAT

This screen is used to configure the data format.

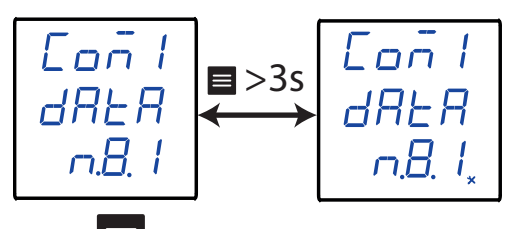

Circutor

With a long keystroke (>3s), press  $\blacksquare$  to access the value's configuration.

Use the keys  $\blacksquare$  and  $\blacksquare$  to browse through the different options:

n.B. I, no parity, 8 data bits, 1 stop bit

*E.B. I*, even parity, 8 data bits, 1 stop bit

□.8. /odd parity, 8 data bits, 1 stop bit

n.B.2, no parity, 8 data bits, 2 stop bit

With a long keystroke, press  $\blacksquare$  to validate the option.

Use the keys  $\blacksquare$  and  $\blacktriangleright$  to browse through the menu screens.

## 6.2.4.- SAVE CONFIGURATION

This screen is used to save the device's configuration.

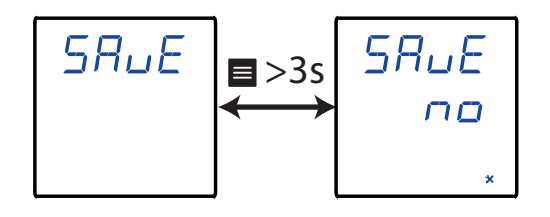

With a long keystroke (>3s), press  $\blacksquare$  to access the value's configuration.

Use the keys  $\blacksquare$  and  $\blacksquare$  to browse through the different options:

n, to not save the configuration.

 $\Psi E 5$ , to save the configuration.

With a long keystroke, press to validate the option. The device skips to the main screen of the next configuration menu.

6.3.- RELAY OUTPUT 1

Circutor

Figure 16 shows the configuration menu of relay output 1.

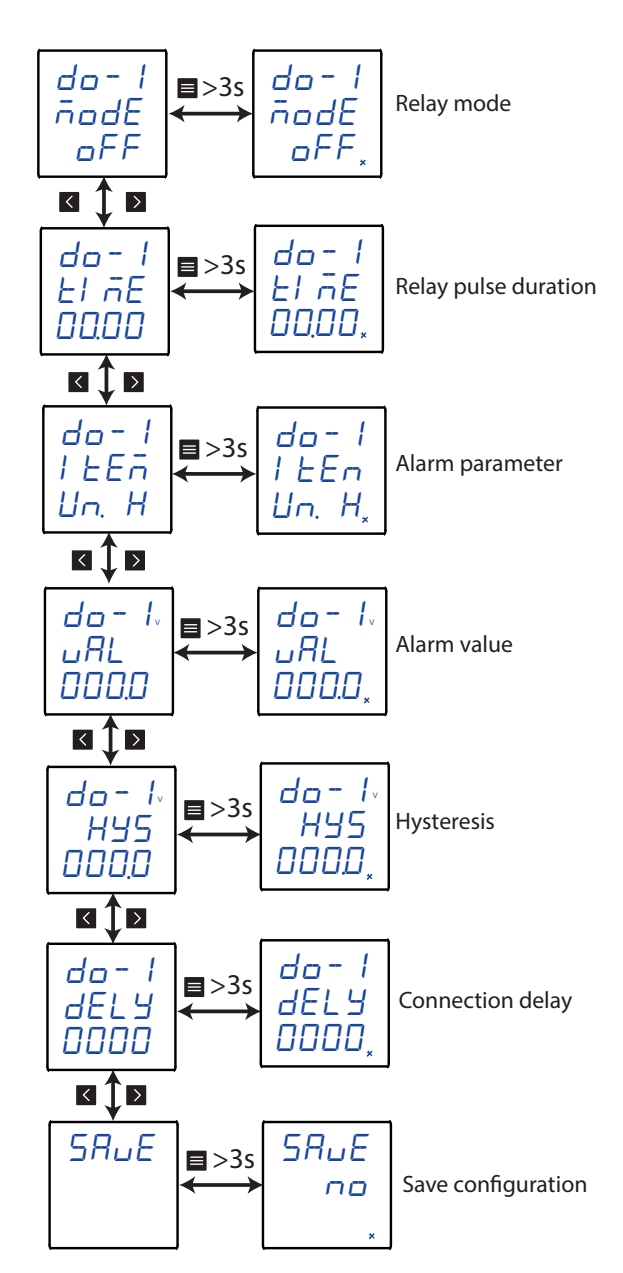

Figure 16: Configuration menu of relay output 1.

#### 6.3.1.- RELAY MODE

This screen is used to configure the operating mode of relay 1.

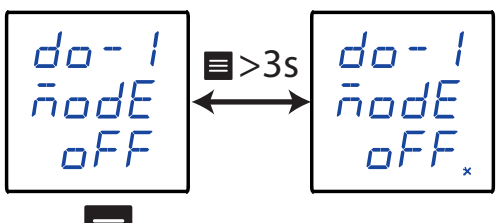

With a long keystroke (>3s), press  $\blacksquare$  to access the value's configuration.

Use the keys and to browse through the different options:

 $\Box FF$ , relay output 1 is disabled.

 $r E \bar{n}$ , remote control output.

RLr, alarm output.

With a long keystroke, press 🔳 to validate the option.

Use the keys  $\checkmark$  and  $\triangleright$  to browse through the menu screens.

#### 6.3.2.- RELAY PULSE DURATION

**Note:** Visible variable if the relay operating mode has been configured as a remote control output or alarm output.

The alarm relay can behave in 2 different ways:

**1**.- The relay is activated when the alarm is triggered and is deactivated when the alarm is deactivated.

Circutor

**2**.- The relay is activated when the alarm is triggered and is deactivated after a programmed period of time, even though the alarm condition has not been cancelled.

This screen is used to configure the programmed time, i.e., the relay pulse duration. To make the relay operate in mode **No. 1**, program the value to **0**.

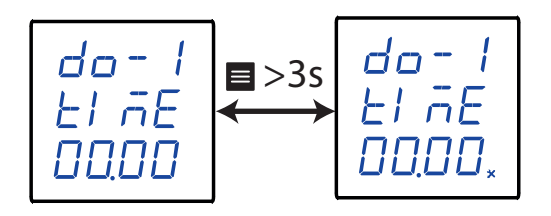

With a long keystroke (>3s), press  $\blacksquare$  to access the value's configuration.

Use the key it to modify the value of the flashing digit.

When the desired value is shown on the screen, press the  $\mathbf{k}$  and  $\mathbf{k}$  keys to skip the digit.

#### Minimum configuration value: 00.00 s Maximum configuration value: 99.99 s

With a long keystroke, press  $\blacksquare$  to validate the data.

Use the keys  $\checkmark$  and  $\triangleright$  to browse through the menu screens.

# 6.3.3.- ALARM PARAMETER

Circutor.

Note: Visible variable if the relay operating mode has been configured as an alarm output.

This screen is used to configure the parameter on which the alarm will be activated.

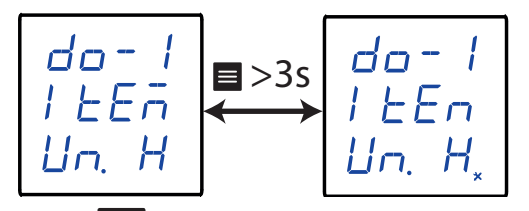

With a long keystroke (>3s), press  $\blacksquare$  to access the value's configuration. Use the keys  $\checkmark$  and  $\triangleright$  to browse through the different options:

 $U_{\Box}$ . H, Active alarm when the Phase - Neutral voltage is higher than the alarm value

- $Un \cdot L$ , Active alarm when the Phase Neutral voltage is lower than the alarm value
- *UL*. *H*, Active alarm when the Phase Phase voltage is higher than the alarm value

UL. L, Active alarm when the Phase - Phase voltage is lower than the alarm value

I. H, Active alarm when the current is higher than the alarm value

l. L, Active alarm when the current is lower than the alarm value

- P. H, Active alarm when the total active power is higher than the alarm value.
- P. L, Active alarm when the total active power is lower than the alarm value
- P. H, Active alarm when the total reactive power is higher than the alarm value.
- 9. L, Active alarm when the total reactive power is lower than the alarm value.
- 5. H, Active alarm when the total apparent power is higher than the alarm value.
- 5. L, Active alarm when the total apparent power is lower than the alarm value.
- PF. H, Active alarm when the power factor is higher than the alarm value.

PF. L, Active alarm when the power factor is lower than the alarm value.

F. H, Active alarm when the frequency is higher than the alarm value.

F. L, Active alarm when the frequency is lower than the alarm value.

- $U \succeq H H$ , Active alarm when the THD voltage is higher than the alarm value.
- $U \ge H \le L$ , Active alarm when the THD voltage is lower than the alarm value.
- $I \geq H.H$ , Active alarm when the THD current is higher than the alarm value.

I EH.L, Active alarm when the THD current is lower than the alarm value.

dl = l, Active alarm when digital input 1 is connected.

dI = G, Active alarm when digital input 1 is disconnected.

- d2 l, Active alarm when digital input 2 is connected.
- d = 2, Active alarm when digital input 2 is disconnected.

With a long keystroke, press 🔳 to validate the option.

Use the keys  $\blacksquare$  and ⊇ to browse through the menu screens.

#### 6.3.4.- ALARM VALUE

**Note:** Visible variable if the relay operating mode has been configured as an alarm output. Not visible if the alarm parameter is the digital inputs (d! - 1, d! - 0, d2 - 1, d2 - 0).

Circutor

The display value after which the alarm will be activated is configured on this screen.

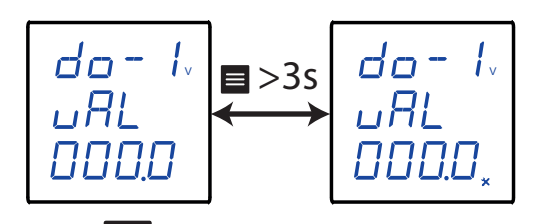

With a long keystroke (>3s), press  $\blacksquare$  to access the value's configuration.

When the desired value is shown on the screen, press the  $\checkmark$  and  $\triangleright$  keys to skip the digit. When you reach the last digit and press the  $\checkmark$  key, you select the position of the decimal point. Use the key  $\blacksquare$  to modify the decimal point. If you press again the key,  $\checkmark$  the following units are selected: V, kV, MV

#### Minimum configuration value:

0.000 V, For alarm parameters: Un. H, Un. L, UL. H and UL. L

0.000 A, For alarm parameters: I. H and I. L

0.000 W, For alarm parameters: P. H and P. L

0.000 var, For alarm parameters: 9. H and 9. L

0.000 VA, For alarm parameters: 5. H and 5. L

-1.000, For alarm parameters: PF. H and PF. L

00.00 Hz, For alarm parameters: F. H and F. L

00.00%, For alarm parameters: UEH.H, UEH.L, IEH.H and IEh.L

#### Maximum configuration value:

9999 MV, For alarm parameters: Un. H, Un. L, UL. H and UL. L

9999 MA, For alarm parameters: I. H and I. L

9999 MW, For alarm parameters: *P*. *H* and *P*. *L* 

9999 Mvar, For alarm parameters: 9. H and 9. L

9999 MVA, For alarm parameters: 5. H and 5. L

1.000, For alarm parameters: PF. H and PF. L

99.99 Hz, For alarm parameters: F. H and F. L

99.99%, For alarm parameters: UEH.H, UEH.L, IEH.H and IEh.L

With a long keystroke, press 📕 to validate the data.

Use the keys  $\checkmark$  and  $\triangleright$  to browse through the menu screens.

# 6.3.5.- HYSTERESIS

Circutor

**Note:** Visible variable if the relay operating mode has been configured as an alarm output. Not visible if the alarm parameter is the digital inputs (d! - 1, d! - 0, d2 - 1, d2 - 0).

This screen is used to configure the hysteresis value, i.e., the difference between the alarm connection and disconnection value.

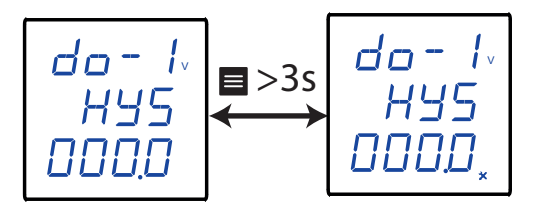

With a long keystroke (>3s), press 🔳 to access the value's configuration.

When the desired value is shown on the screen, press the  $\checkmark$  and  $\triangleright$  keys to skip the digit. When you reach the last digit and press the  $\checkmark$  key, you select the position of the decimal point. Use the key  $\blacksquare$  to modify the decimal point.

If you press again the key, in the following units are selected: V, kV, MV

#### Minimum configuration value:

- 0.000 V, For alarm parameters:  $U_{n}$ . H,  $U_{n}$ . L, UL. H and UL. L
- 0.000 A, For alarm parameters: I . H and I . L
- 0.000 W, For alarm parameters: P. H and P. L
- 0.000 var, For alarm parameters: 9. H and 9. L
- 0.000 VA, For alarm parameters: 5. H and 5. L
- -1.000, For alarm parameters: PF. H and PF. L
- 00.00 Hz, For alarm parameters: F. H and F. L
- 00.00%, For alarm parameters: UEH.H, UEH.L, IEH.H and IEh.L

## Maximum configuration value:

9999 MV, For alarm parameters: Un. H, Un. L, UL. H and UL. L
9999 MA, For alarm parameters: I. H and I. L
9999 MW, For alarm parameters: P. H and P. L
9999 Mvar, For alarm parameters: 9. H and 9. L
9999 MVA, For alarm parameters: 5. H and 5. L
1.000, For alarm parameters: PF. H and PF. L
99.99 Hz, For alarm parameters: F. H and F. L
99.99%, For alarm parameters: UEH.H, UEH.L, IEH.H and IEh.L

With a long keystroke, press 🔳 to validate the data.

Use the keys  $\checkmark$  and  $\triangleright$  to browse through the menu screens.

#### 6.3.6.- CONNECTION DELAY

Note: Visible variable if the relay operating mode has been configured as an alarm output.

Circutor

This screen is used to configure the alarm connection delay

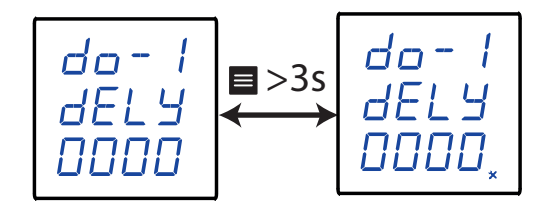

With a long keystroke (>3s), press 🔳 to access the value's configuration.

When the desired value is shown on the screen, press the  $\square$  and  $\square$  keys to skip the digit.

#### Minimum configuration value: 00.00 s Maximum configuration value: 99.99 s

maximum configuration value: 99.99 s

With a long keystroke, press  $\blacksquare$  to validate the data.

Use the keys  $\checkmark$  and  $\triangleright$  to browse through the menu screens.

## 6.3.7.- SAVE CONFIGURATION

This screen is used to save the device's configuration.

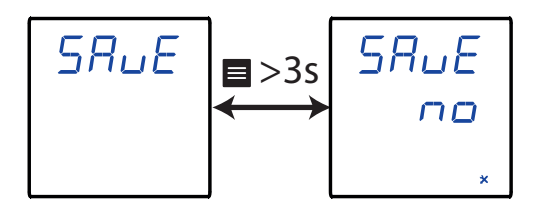

With a long keystroke (>3s), press 🔳 to access the value's configuration.

Use the keys  $\blacksquare$  and  $\triangleright$  to browse through the different options:

no, to not save the configuration.

 $\Psi E 5$ , to save the configuration.

With a long keystroke, press to validate the option. The device skips to the main screen of the next configuration menu.

## 6.4.- RELAY OUTPUT 2

The configuration of relay output 2 is the same as for alarm relay 1, see "6.3.- RELAY OUTPUT 1".

#### 6.5.- SYSTEM CONFIGURATION

Circutor.

Figure 17 shows the system configuration menu.

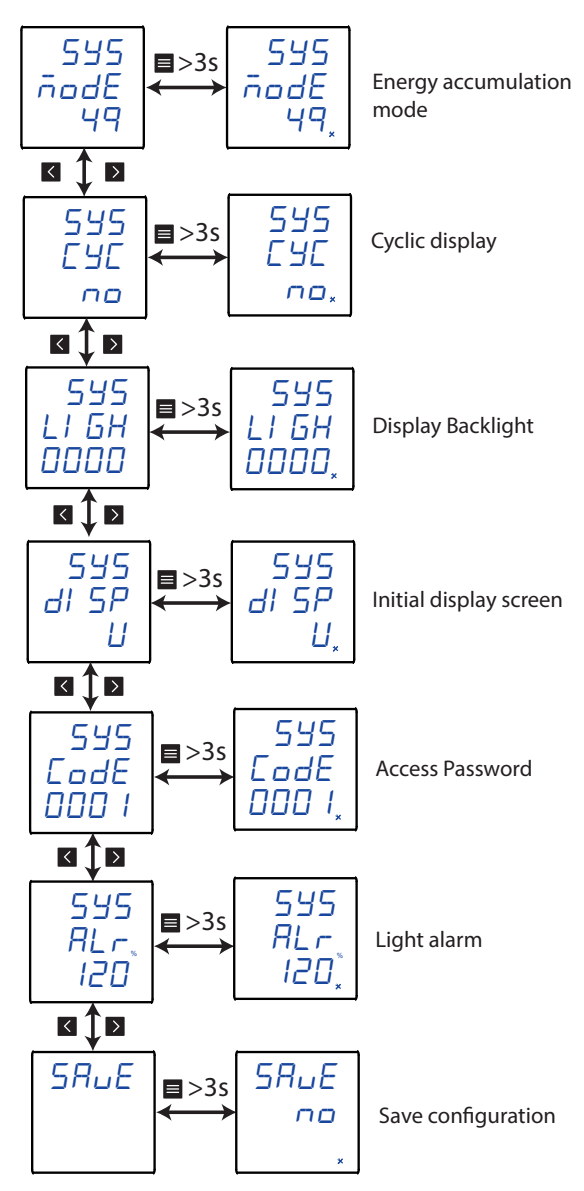

Figure 17: System configuration menu.

#### 6.5.1.- ENERGY ACCUMULATION MODE

This screen is used to configure the type of energy accumulation performed by the device.

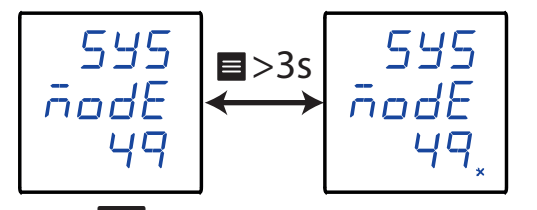

With a long keystroke (>3s), press 🔳 to access the value's configuration.

Use the keys  $\blacksquare$  and  $\blacksquare$  to browse through the different options:

49, the active and reactive energy accumulate in consumption and generation.

2L, the active and reactive energy accumulate in consumption (positive). Tariffs 1 and 2 are displayed for each of them.

Circutor

With a long keystroke, press 🔳 to validate the option.

Use the keys  $\checkmark$  and  $\triangleright$  to browse through the menu screens.

## 6.5.2.- CYCLIC DISPLAY

The display screens can change automatically or not.

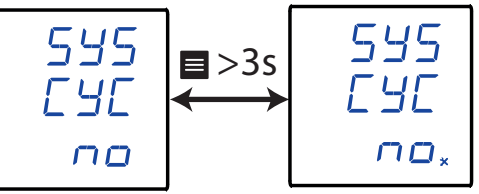

With a long keystroke (>3s), press  $\blacksquare$  to access the value's configuration.

Use the keys  $\checkmark$  and  $\triangleright$  to browse through the different options:

 $\ensuremath{\square a}$  , the cyclic display is not activated.

 $\Psi E5$ , the cyclic display is activated; the display screen changes every 3 s.

With a long keystroke, press  $\blacksquare$  to validate the option.

Use the keys  $\checkmark$  and  $\triangleright$  to browse through the menu screens.

## 6.5.3.- DISPLAY BACKLIGHT

The time that the display backlight will stay lit in seconds if no key is pressed is programmed on this screen.

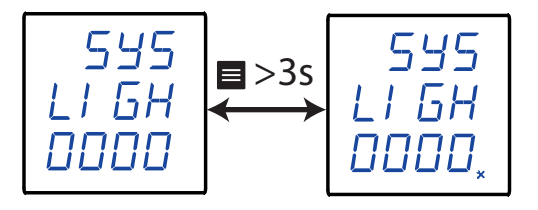

With a long keystroke (>3s), press  $\blacksquare$  to access the value's configuration.

When the desired value is shown on the screen, press the  $\square$  and  $\square$  keys to skip the digit.

Minimum configuration value: 0 s. Maximum configuration value: 255 s.

*Note:* If the value **0** is programmed, the display backlight is not turned off.

With a long keystroke, press  $\blacksquare$  to validate the data.

Use the keys  $\checkmark$  and  $\triangleright$  to browse through the menu screens.

# 6.5.4.- INITIAL DISPLAY SCREEN

Circutor

In this section the initial display screen is configured.

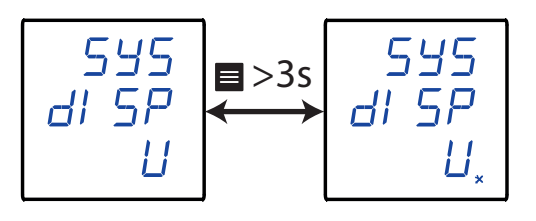

With a long keystroke (>3s), press  $\square$  to access the value's configuration. Use the keys  $\square$  and  $\square$  to browse through the different options:

- *U*, voltage screen.
- *l*, current screen.
- F, frequency screen.
- *P*, power screen.
- *PF*, power factor screen.
- *EP*, energy screen.

With a long keystroke, press 🔳 to validate the data.

Use the keys  $\checkmark$  and  $\triangleright$  to browse through the menu screens.

#### 6.5.5.- ACCESS PASSWORD

This screen is used to configure the value of the password used to access the configuration menu.

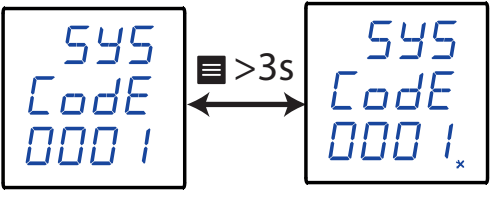

With a long keystroke (>3s), press  $\blacksquare$  to access the value's configuration.

When the desired value is shown on the screen, press the  $\mathbf{k}$  and  $\mathbf{k}$  keys to skip the digit.

#### Minimum configuration value: 0 Maximum configuration value: 9999

With a long keystroke, press  $\blacksquare$  to validate the data.

Use the keys  $\checkmark$  and  $\triangleright$  to browse through the menu screens.

#### 6.5.6.- LIGHT ALARM

If the device's input voltage or current value is higher than a % of the nominal value, the device can make the digits on the display start flashing, in the form of a light alarm.

Circutor

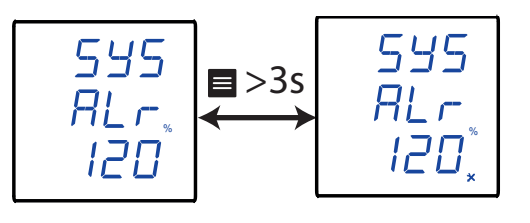

With a long keystroke (>3s), press 🔳 to access the value's configuration.

When the desired value is shown on the screen, press the  $\mathbf{k}$  and  $\mathbf{k}$  keys to skip the digit.

#### Minimum configuration value: 1% Maximum configuration value: 180%

*Note:* If the value **0** is programmed, the light alarm will be deactivated.

With a long keystroke, press to validate the data. Use the keys and to browse through the menu screens.

## 6.5.7.- SAVE CONFIGURATION

This screen is used to save the device's configuration.

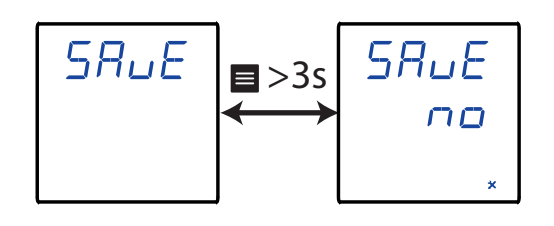

With a long keystroke (>3s), press  $\blacksquare$  to access the value's configuration.

Use the keys  $\blacksquare$  and ⊇ to browse through the different options:

n, to not save the configuration.

 $\Psi E 5$ , to save the configuration.

With a long keystroke, press to validate the option. The device skips to the main screen of the next configuration menu.

#### 6.6.- CLEARING PARAMETERS

Circutor

Figure 18 shows the configuration menu for clearing parameters.

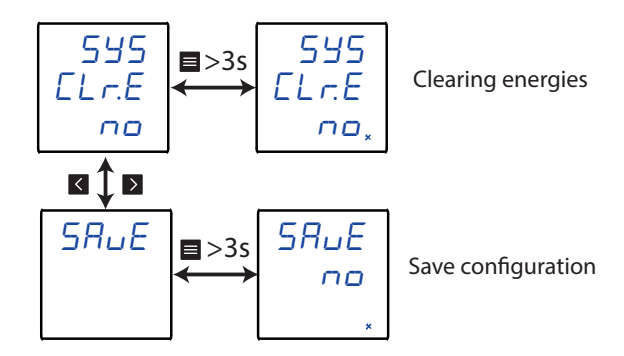

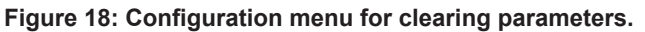

#### 6.6.1.- CLEARING ENERGIES

This screen is used to configure clearing or not energy parameters.

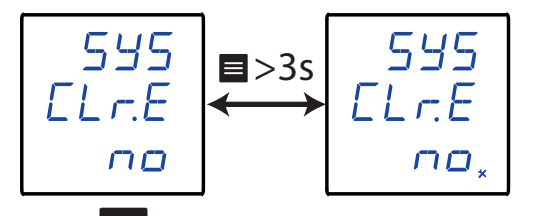

With a long keystroke (>3s), press  $\blacksquare$  to access the value's configuration.

Use the keys  $\blacksquare$  and  $\blacksquare$  to browse through the different options:

 $n \alpha$ , the energy parameters are not deleted.

 $\exists E5$ , the energy parameters are deleted.

With a long keystroke, press  $\blacksquare$  to validate the option.

Use the keys  $\checkmark$  and  $\triangleright$  to browse through the menu screens.

#### 6.6.2.- SAVE CONFIGURATION

This screen is used to save the device's configuration.

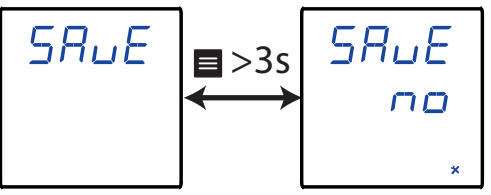

With a long keystroke (>3s), press  $\blacksquare$  to access the value's configuration.

Use the keys  $\blacksquare$  and  $\blacksquare$  to browse through the different options:

n, to not save the configuration.

 $\Psi E5$ , to save the configuration.

With a long keystroke, press to validate the option. The device skips to the main screen of the next configuration menu.

#### 7.- RS-485 COMMUNICATIONS

The **CVM-C4** devices have an **RS-485**communications port, with communications protocol: **MODBUS RTU (B)**.

Circutor

#### 7.1.- CONNECTIONS

The RS-485 cable must be wired using twisted pair cable with mesh shield, leaving a maximum distance between the **CVM-C4** and the master device of 1200 metres . A maximum of 32 **CVM-C4** devices can be connected to this bus.

To establish the communications with the master device, we must use a smart RS-232 to RS-485 network protocol converter.

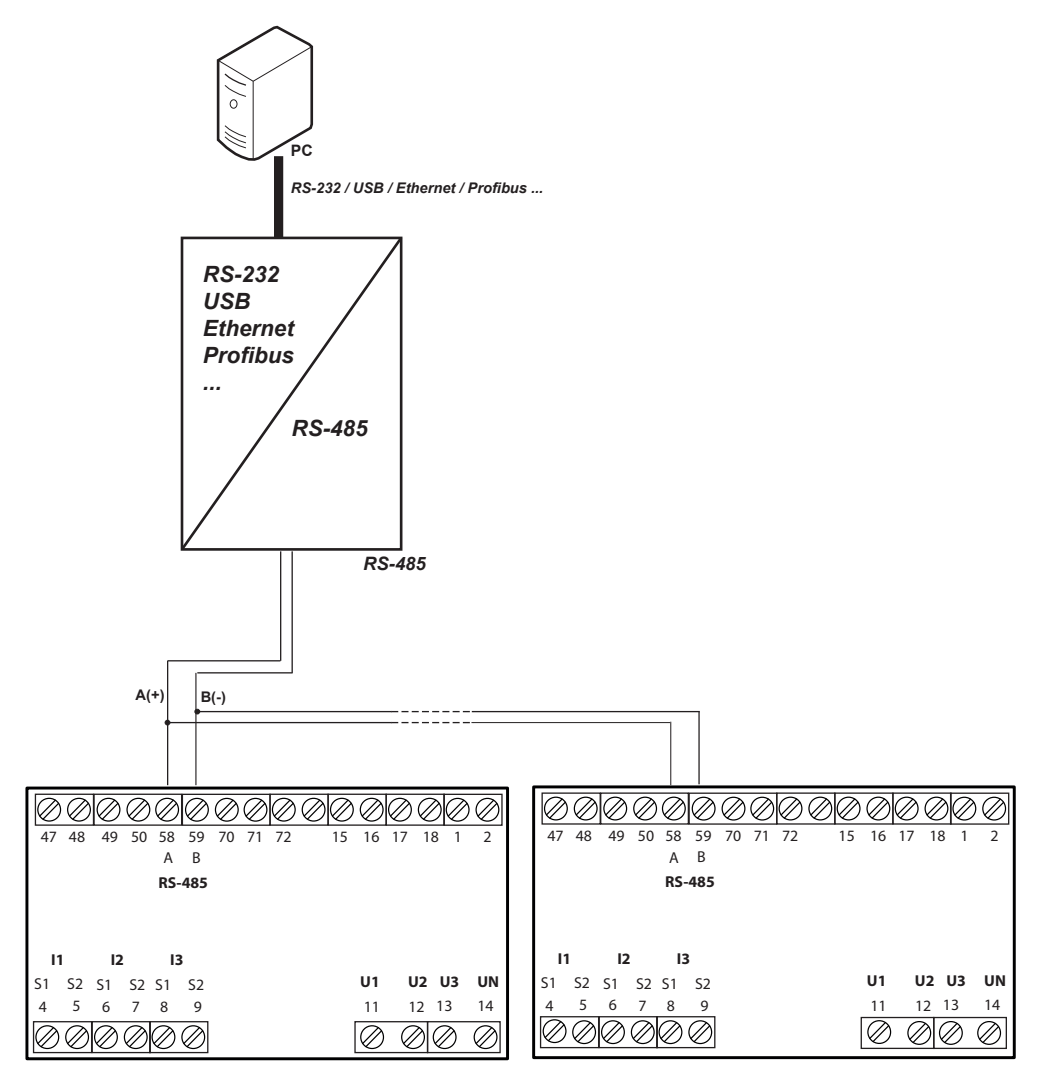

Figure 19: RS-485 connection diagram.

*Note:* Default values of the RS-485 communication: **19200 bps**, **No parity**, **8 data bits** and **1** stop bit.

7.2.- MODBUS PROTOCOL

Circutor.

In the Modbus protocol, the **CVM-C4** device uses the RTU (Remote Terminal Unit) mode. The Modbus functions implemented in the device are as follows:

Function 0x01: Reading a relay.
Function 0x02: Reading input status.
Function 0x03 and 0x04: Reading integer registers.
Function 0x05: Writing a relay.
Function 0x0F: Writing multiple relays.
Function 0x10: Writing multiple registers.

#### 7.2.1. READING EXAMPLE: FUNCTION 0x01.

Question: Status of output relays

| Address | Function | Initial<br>register | No.<br>of registers | CRC  |
|---------|----------|---------------------|---------------------|------|
| 01      | 01       | 0000                | 0002                | BDCB |

Address: 01, Peripheral number 1 in decimal.

Function: 01, Read function.

**Initial Register: 0000**, register on which you want the reading to start. N° of registers: 0002, number of registers to read. CRC: BDCB, CRC character.

Response:

| Address | Function | No. of<br>bytes | Register<br>no. 1: | CRC  |
|---------|----------|-----------------|--------------------|------|
| 01      | 01       | 01              | 03                 | 1189 |

Address: 01, Responding peripheral number: 1 in decimal.

Function: 01, Read function.

No. of Bytes: 01, No. of bytes received.

**Register: 03**, in binary it is: 0000 0011, output relays 1 and 2 closed. **CRC: 1189**, CRC character.

#### 7.2.2. EXAMPLE OF OPERATION OF THE REMOTE CONTROL: FUNCTION 0x05.

Question: Activate the output of relay 1, programmed to work in remote control mode.

| Address | Function | Initial<br>Register | Relay action | CRC  |
|---------|----------|---------------------|--------------|------|
| 01      | 05       | 0000                | FF00         | 8C3A |

Address: 01, Peripheral number: 1 in decimal. Function: 05, Writing a relay Initial Register: 0000, relay 1 address. Relay action: FF00, We indicate that we want to close the relay. CRC: 8C3A, CRC Character.

# **Circutor**

## **Response:**

| Address | Function | Initial<br>Register | Relay action | CRC  |
|---------|----------|---------------------|--------------|------|
| 01      | 05       | 0000                | FF00         | 8C3A |

#### 7.3.- MODBUS COMMANDS

#### 7.3.1 .- MEASUREMENT VARIABLES AND DEVICE STATUS

All Modbus map addresses are in Hexadecimal format. **Function 0x03** and **0x04** are implemented for these variables.

| Table 11: Modbus Memory Map (Table 1) |        |         |       |  |  |
|---------------------------------------|--------|---------|-------|--|--|
| Measurement Variables                 |        |         |       |  |  |
| Parameter                             | Format | Address | Units |  |  |
| Phase-Neutral Voltage L1              | float  | 06 - 07 | V     |  |  |
| Phase-Neutral Voltage L2              | float  | 08 - 09 | V     |  |  |
| Phase-Neutral Voltage L3              | float  | 0A - 0B | V     |  |  |
| Phase L1 - Phase L2 Voltage           | float  | 0C - 0D | V     |  |  |
| Phase L2 - Phase L3 Voltage           | float  | 0E - 0F | V     |  |  |
| Phase L3 - Phase L1 Voltage           | float  | 10 - 11 | V     |  |  |
| Current L1                            | float  | 12 - 13 | A     |  |  |
| Current L2                            | float  | 14 - 15 | А     |  |  |
| Current L3                            | float  | 16 - 17 | A     |  |  |
| Active Power L1                       | float  | 18 - 19 | kW    |  |  |
| Active Power L2                       | float  | 1A - 1B | kW    |  |  |
| Active Power L3                       | float  | 1C - 1D | kW    |  |  |
| Total Active Power                    | float  | 1E - 1F | kW    |  |  |
| Reactive Power L1                     | float  | 20 - 21 | kvar  |  |  |
| Reactive Power L2                     | float  | 22 - 23 | kvar  |  |  |
| Reactive Power L3                     | float  | 24 - 25 | kvar  |  |  |
| Total Reactive Power                  | float  | 26 - 27 | kvar  |  |  |
| Apparent Power L1                     | float  | 28 - 29 | kVA   |  |  |
| Apparent Power L2                     | float  | 2A - 2B | kVA   |  |  |
| Apparent Power L3                     | float  | 2C - 2D | kVA   |  |  |
| Total Apparent Power                  | float  | 2E - 2F | kVA   |  |  |
| Power factor L1                       | float  | 30 - 31 | -     |  |  |
| Power factor L2                       | float  | 32 - 33 | -     |  |  |
| Power factor L3                       | float  | 34-35   | -     |  |  |
| Total Power Factor                    | float  | 36 - 37 | -     |  |  |
| Frequency                             | float  | 38 - 39 | Hz    |  |  |
| Positive active energy                | float  | 3A - 3B | kWh   |  |  |
| Negative active energy                | float  | 3C - 3D | kWh   |  |  |
| Positive reactive energy              | float  | 3E - 3F | kvarh |  |  |
| Negative reactive energy              | float  | 40 - 41 | kvarh |  |  |
| Positive active energy Tariff 1       | float  | 42 - 43 | kWh   |  |  |
| Positive active energy Tariff 2       | float  | 44 - 45 | kWh   |  |  |

# Circutor\_\_\_\_\_

| Parameter                          | Format | Address | Units |
|------------------------------------|--------|---------|-------|
| Positive reactive energy, Tariff 1 | float  | 46 - 47 | kWh   |
| Positive reactive energy, Tariff 2 | float  | 48 - 49 | kWh   |

| Measurement Variables              |        |         |         |  |
|------------------------------------|--------|---------|---------|--|
| Parameter                          | Format | Address | Units   |  |
| Phase-Neutral Voltage L1           | int    | 4E      | 0.1 V   |  |
| Phase-Neutral Voltage L2           | int    | 4F      | 0.1 V   |  |
| Phase-Neutral Voltage L3           | int    | 50      | 0.1 V   |  |
| Phase L1 - Phase L2 Voltage        | int    | 51      | 0.1 V   |  |
| Phase L2 - Phase L3 Voltage        | int    | 52      | 0.1 V   |  |
| Phase L3 - Phase L1 Voltage        | int    | 53      | 0.1 V   |  |
| Current L1                         | int    | 54      | 0.001 A |  |
| Current L2                         | int    | 55      | 0.001 A |  |
| Current L3                         | int    | 56      | 0.001 A |  |
| Active Power L1                    | int    | 57      | W       |  |
| Active Power L2                    | int    | 58      | W       |  |
| Active Power L3                    | int    | 59      | W       |  |
| Total Active Power                 | int    | 5A      | W       |  |
| Reactive Power L1                  | int    | 5B      | var     |  |
| Reactive Power L2                  | int    | 5C      | var     |  |
| Reactive Power L3                  | int    | 5D      | var     |  |
| Total Reactive Power               | int    | 5E      | var     |  |
| Apparent Power L1                  | int    | 5F      | VA      |  |
| Apparent Power L2                  | int    | 60      | VA      |  |
| Apparent Power L3                  | int    | 61      | VA      |  |
| Total Apparent Power               | int    | 62      | VA      |  |
| Power factor L1                    | int    | 63      | 0,001   |  |
| Power factor L2                    | int    | 64      | 0,001   |  |
| Power factor L3                    | int    | 65      | 0,001   |  |
| Total Power Factor                 | int    | 66      | 0,001   |  |
| Frequency                          | int    | 67      | 0.01 Hz |  |
| Positive active energy             | long   | 6A - 6B | Wh      |  |
| Negative active energy             | long   | 6C - 6D | Wh      |  |
| Inductive reactive energy          | long   | 6E - 6F | varh    |  |
| Capacitive reactive energy         | long   | 70 - 71 | varh    |  |
| Apparent energy                    | long   | 72 - 73 | VAh     |  |
| First quadrant of Reactive energy  | long   | 74 - 75 | varh    |  |
| Second quadrant of Reactive energy | long   | 76 - 77 | varh    |  |
| Third quadrant of Reactive energy  | long   | 78 - 79 | varh    |  |
| Fourth quadrant of Reactive energy | long   | 7A - 7B | varh    |  |
| Positive active energy Tariff 1    | long   | 7C - 7D | Wh      |  |
| Positive active energy Tariff 2    | long   | 7E - 7F | Wh      |  |
| Positive reactive energy, Tariff 1 | long   | 80 - 81 | Wh      |  |
| Positive reactive energy, Tariff 2 | long   | 82 - 83 | Wh      |  |

#### Table 12: Modbus Memory Map (Table 2)

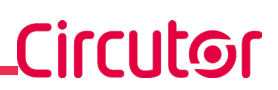

| THD values     |        |         |        |  |
|----------------|--------|---------|--------|--|
| Parameter      | Format | Address | Units  |  |
| THD Voltage L1 | int    | 244     | 0.01 % |  |
| THD Voltage L2 | int    | 245     | 0.01 % |  |
| THD Voltage L3 | int    | 246     | 0.01 % |  |
| THD Current L1 | int    | 247     | 0.01 % |  |
| THD Current L2 | int    | 248     | 0.01 % |  |
| THD Current L3 | int    | 249     | 0.01 % |  |

 Table 13: Modbus Memory Map (Table 3)

#### Table 14: Modbus Memory Map (Table 4)

| Status of outputs and inputs |        |         |  |
|------------------------------|--------|---------|--|
| Parameter                    | Format | Address |  |
| Status of relay outputs      | int    | 4A      |  |
| Status of digital inputs     | int    | 4B      |  |

The parameter format Status of relay outputs and Digital inputs is shown in Table 15:

Table 15: Variable format: Status of relay outputs and digital inputs.

| Bit 15 2 | Bit 1                                             | Bit 0                                             |
|----------|---------------------------------------------------|---------------------------------------------------|
| 0        | Relay 2 / Digital input 2<br>1: Closed<br>0: Open | Relay 1 / Digital input 1<br>1: Closed<br>0: Open |

#### 7.3.2.- OUTPUT RELAYS

All the addresses of Modbus memory are in Hexadecimal. For these variables is implemented the **Function 0x01**, **0x05** and **0x0F**.

#### Table 16: Modbus Memory Map (Table 5)

| Parameter     | Format | Address |
|---------------|--------|---------|
| Output relays | bit    | 0000    |

The format of the parameter is shown in Table 17:

| Bit 7 | Bit 6 | Bit 5 | Bit 4 | Bit 3 | Bit 2 | Bit 1                           | Bit 0                                         |
|-------|-------|-------|-------|-------|-------|---------------------------------|-----------------------------------------------|
| 0     | 0     | 0     | 0     | 0     | 0     | Relay 2<br>1: Closed<br>0: Open | <b>Relay 1</b><br>1: Closed<br><b>0:</b> Open |

# 7.3.3.- DIGITAL INPUTS

Circutor\_

All the addresses of Modbus memory are in Hexadecimal. For these variables is implemented the **Function 0x02**.

| Table 18:Modbus Memory Map (Table 6) |        |         |  |  |  |
|--------------------------------------|--------|---------|--|--|--|
| Parameter                            | Format | Address |  |  |  |
| Digital inputs                       | bit    | 0000    |  |  |  |

The format of the parameter is shown in **Table 19**:

| Bit 7 | Bit 6 | Bit 5 | Bit 4 | Bit 3 | Bit 2 | Bit 1                                   | Bit 0                                   |
|-------|-------|-------|-------|-------|-------|-----------------------------------------|-----------------------------------------|
| 0     | 0     | 0     | 0     | 0     | 0     | Digital input 2<br>1: Closed<br>0: Open | Digital input 1<br>1: Closed<br>0: Open |

| Table | 19: | Variable | format: | Digital | inputs. |
|-------|-----|----------|---------|---------|---------|
|       |     |          |         |         |         |

#### 7.3.4.- REMOTE CONTROL OUTPUT (Relay output)

All the addresses of Modbus memory are in Hexadecimal. For these variables is implemented the **Function 0x05**:

| Table 20: Modbu | s Memory | Map (Table | ÷7) |
|-----------------|----------|------------|-----|
|-----------------|----------|------------|-----|

| Parameter                      | Format | Address | Value                                      |
|--------------------------------|--------|---------|--------------------------------------------|
| Remote control, Relay output 1 | bit    | 0000    | <b>0000</b> : Open<br><b>FF00</b> : Closed |
| Remote control, Relay output 2 | bit    | 0001    | 0000: Open<br>FF00: Closed                 |

Function 0x0F, multiple relay control:

| Table 21: | Modbus | Memory | Мар | (Table | 8) |
|-----------|--------|--------|-----|--------|----|
|-----------|--------|--------|-----|--------|----|

| Parameter      | Format | Address |  |
|----------------|--------|---------|--|
| Remote control | bit    | 0000    |  |

The format of the parameter is shown in **Table 22**:

Table 22: Variable format: Remote control.

| Bit 7 | Bit 6 | Bit 5 | Bit 4 | Bit 3 | Bit 2 | Bit 1                           | Bit 0                                         |
|-------|-------|-------|-------|-------|-------|---------------------------------|-----------------------------------------------|
| 0     | 0     | 0     | 0     | 0     | 0     | Relay 2<br>1: Closed<br>0: Open | <b>Relay 1</b><br>1: Closed<br><b>0:</b> Open |

#### 7.3.5.- DEVICE CONFIGURATION VARIABLES

All Modbus map addresses are in Hexadecimal format. **Function 0x10** is implemented for this variable.

Circutor

# 7.3.5.1. Input configuration

| Input configuration | nput configuration |           |                                                                                                    |  |  |  |  |  |  |
|---------------------|--------------------|-----------|----------------------------------------------------------------------------------------------------|--|--|--|--|--|--|
| Variable            | Format             | Address   | Valid data range                                                                                                    |  |  |  |  |  |  |
| Measurement system  | int                | 808       | Byte 1:0: n.34, three-phase network measuring with 4-wire.1: n.33, three-phase network measuring with 3-wire .2: n.12, single-phase measuring |  |  |  |  |  |  |
| Network frequency   |                    |           | <i>Byte 0:</i><br><b>0:</b> 50 Hz - <b>1:</b> 60 Hz                                                                                           |  |  |  |  |  |  |
| Primary voltage     | long               | 80E - 80F | 0.001 100 kV                                                                                                    |  |  |  |  |  |  |
| Secondary voltage   | int                | 80A       | 1 6660 V (0.1V units)                                                                                                    |  |  |  |  |  |  |
| Primary current     | long               | 810 - 811 | 0.001 20 kA                                                                                                    |  |  |  |  |  |  |
| Secondary current   | int                | 80B       | 1 6 A                                                                                                    |  |  |  |  |  |  |

#### Table 23: Modbus Memory Map: Input configuration

#### 7.3.5.2. RS-485 Communications

Table 24: Modbus Memory Map: RS-485 Communications

| RS-485 Communications |        |         |                                                                                                    |  |  |  |
|-----------------------|--------|---------|----------------------------------------------------------------------------------------------------|--|--|--|
| Variable              | Format | Address | Valid data range                                                                                                    |  |  |  |
| Modbus address        |        |         | Byte 1:<br>1 247                                                                                                    |  |  |  |
| Baud rate             | int    | 804     | <i>Byte 0:</i><br><b>0:</b> 1200 bps - <b>1:</b> 2400 bps - <b>2:</b> 4800 bps -<br><b>3:</b> 9600 bps - <b>4:</b> 19200 bps                                                                                                    |  |  |  |
| Data format           | int    | 805     | Byte 1:<br><b>0:</b> n,8,1 : no parity, 8 data bits, 1 stop bit<br><b>1:</b> e,8,1 : even parity, 8 data bits, 1 stop bit<br><b>2:</b> o,8,1 : odd parity, 8 data bits, 1 stop bit<br><b>3:</b> n,8,2 : no parity, 8 data bits, 2 stop bit |  |  |  |

#### 7.3.5.3. Relay Outputs

Table 25: Modbus Memory Map: Relay Outputs

| Relay outputs          |        |         |                                          |
|------------------------|--------|---------|------------------------------------------|
| Variable               | Format | Address | Valid data range                         |
| Relay 1 mode           | int    | 81A     | 0: Output is disabled<br>1: Alarm output |
| Relay 2 mode           | int    | 822     | 2: Remote control output                 |
| Relay 1 pulse duration | int    | 81B     |                                          |
| Relay 2 pulse duration | int    | 823     | 00,000 99.99 5                           |

| Relay outputs           |        |           |                                                                                                    |
|-------------------------|--------|-----------|----------------------------------------------------------------------------------------------------|
| Variable                | Format | Address   | Valid data range                                                                                                    |
| Relay 1 alarm parameter | int    | 81C       | <b>0:</b> Active alarm when the Phase - Neutral voltage is                                                                                                    |
|                         |        |           | higher than the alarm value $(U_{D}, H)$ .<br><b>1</b> : Active alarm when the Phase - Neutral voltage is<br>lower than the alarm value $(U_{D}, L)$ .<br><b>2</b> : Active alarm when the Phase - Phase voltage is<br>higher than the alarm value $(UL, H)$ .<br><b>3</b> : Active alarm when the Phase - Phase voltage is<br>lower than the alarm value $(UL, L)$ .<br><b>4</b> : Active alarm when the current is higher than the<br>alarm value $(I, H)$ .<br><b>5</b> : Active alarm when the current is lower than the<br>alarm value $(I, L)$ .<br><b>6</b> : Active alarm when the active power is higher than<br>the alarm value $(P, H)$ .<br><b>7</b> : Active alarm when the active power is lower than                                                                                                    |
| Relay 2 alarm parameter | int    | 824       | the alarm value ( $P$ . $L$ ).<br>8: Active alarm when the reactive power is higher<br>than the alarm value. $q$ . $H$ ).<br>9: Active alarm when the reactive power is lower<br>than the alarm value ( $q$ . $L$ ).<br>10: Active alarm when the apparent power is higher<br>than the alarm value ( $5$ . $H$ ).<br>11: Active alarm when the apparent power is lower<br>than the alarm value ( $5$ . $L$ ).<br>12: Active alarm when the power factor is higher<br>than the alarm value ( $PF$ . $H$ ).<br>13: Active alarm when the power factor is lower than<br>the alarm value ( $PF$ . $L$ ).<br>14: Active alarm when the frequency is higher than<br>the alarm value ( $F$ . $H$ ).                                                                                                    |
|                         |        |           | <b>15:</b> Active alarm when the frequency is lower than the alarm value ( $F$ . $L$ ).<br><b>16:</b> Active alarm when the THD voltage is higher than the alarm value ( $UEH$ . $H$ ).<br><b>17:</b> Active alarm when the THD voltage is lower than the alarm value ( $UTH$ . $L$ ).<br><b>18:</b> Active alarm when the THD current is higher than the alarm value ( $IEH$ . $H$ ).<br><b>19:</b> Active alarm when the THD current is lower than the alarm value ( $IEH$ . $H$ ).<br><b>19:</b> Active alarm when the THD current is lower than the alarm value ( $ITH$ . $L$ ).<br><b>20:</b> Active alarm when digital input 1 is connected ( $dI - I$ ).<br><b>21:</b> Active alarm when digital input 1 is disconnected ( $dI - I$ ).<br><b>22:</b> Active alarm when digital input 1 is connected ( $dZ - I$ ).<br><b>23:</b> Active alarm when digital input 1 is disconnected ( $dZ - I$ ). |
| Relay 1 alarm value     | float  | 81D - 81E | See valid data ranges in section "6.3.4 ALARM VA-                                                                                                    |
| Relay 2 alarm value     | float  | 825 - 826 | LUE"                                                                                                    |
| Relay 1 hysteresis      | float  | 81F - 820 | See valid data ranges in section "6.3.5 HYSTERE-                                                                                                    |
| Relay 2 hysteresis      | float  | 827 - 828 | 313                                                                                                    |

#### Table 25 (Continued): Modbus Memory Map: Relay Outputs.

Circutor\_\_\_\_\_

#### Table 25 (Continued): Modbus Memory Map: Relay Outputs.

Circutor

| Relay outputs            |        |         |                  |
|--------------------------|--------|---------|------------------|
| Variable                 | Format | Address | Valid data range |
| Relay 1 connection delay | int    | 821     |                  |
| Relay 2 connection delay | int    | 829     | 00,00 99.99 \$   |

<sup>(1)</sup> If 00.00 is programmed, the relay is activated when the alarm is triggered and is deactivated when the alarm is deactivated.

## 7.3.5.4. System configuration

#### Table 26: Modbus Memory Map: System configuration

| System configuration     |        |         |                                                                                                    |
|--------------------------|--------|---------|----------------------------------------------------------------------------------------------------|
| Variable                 | Format | Address | Valid data range                                                                                                    |
| Energy accumulation mode | int    | 801     | <ul> <li>0: 49, The active and reactive energy accumulate in consumption and generation</li> <li>1: 22, The active and reactive energy accumulate in consumption (positive). Tariffs 1 and 2 are displayed for each of them.</li> </ul> |
| Cyclic display           | int    | 802     | Byte 1:<br><b>0:</b> Cyclic display activated; the display screen changes every 3 s.<br><b>1:</b> Cyclic display deactivated.                                                                                                    |
| Light alarm              |        |         | Byte 0:<br>1 180% <sup>(2)</sup>                                                                                                    |
| Initial display screen   | int    | 803     | Byte 1:<br><b>0:</b> Voltage - <b>1:</b> Current - <b>2:</b> Frequency,<br><b>3:</b> Power - <b>4:</b> Power factor<br><b>5:</b> Energy - <b>6:</b> THD                                                                                 |
| Backlight                |        |         | <i>Byte 0:</i> 0 255 s <sup>(3)</sup>                                                                                                    |

<sup>(2)</sup> If the value **0** is programmed, the light alarm will be deactivated.

<sup>(3)</sup> If the value **0** is programmed, the display backlight is not turned off.

#### 7.3.5.5. Deleting energy parameters

The energy parameters are deleted using **Función 0x0E**. The deletion frame is:

| Address           | Function | Relay<br>address | Password | Reset<br>Outputs | Value | CRC  |
|-------------------|----------|------------------|----------|------------------|-------|------|
| Address<br>Modbus | 0E       | AACC             | 1111     | 01               | FF    | xxxx |

# 8.- TECHNICAL FEATURES

| AC Power supply <sup>(4)</sup> |              |           |  |
|--------------------------------|--------------|-----------|--|
| Rated voltage                  | 80 270 V ~   |           |  |
| Frequency                      | 50 / 60 Hz   |           |  |
| Consumption                    | 6 18 VA      |           |  |
| Installation category          | CAT III 300V |           |  |
| DC Power supply <sup>(4)</sup> |              |           |  |
| Rated voltage                  | 80 270 V === | 18 36 V   |  |
| Consumption                    | 1.51.8 W     | 1,8 2.2 W |  |
| Installation category          | CAT I        | II 300V   |  |

(4) Depending on model:

| CVM-C4        |              |          |              |  |  |
|---------------|--------------|----------|--------------|--|--|
| Madal         | Power supply |          |              |  |  |
| WOUEI         | 80 270 V ~   | 80 270 V | 18 36 V      |  |  |
| M52706        | $\checkmark$ | ✓        | -            |  |  |
| M527060030000 | -            | -        | $\checkmark$ |  |  |

| Voltage measurement circuit         |                                               |  |  |
|-------------------------------------|-----------------------------------------------|--|--|
| Rated voltage (Un)                  | 3 x 230 V / 400 V ~ ± 20%                     |  |  |
| Frequency measuring margin          | 45 65 Hz                                      |  |  |
| Overvoltage                         | 1.2 Un continuous, 2 Un Instantaneous (1 min) |  |  |
| Consumption                         | < 0.2 VA (per phase)                          |  |  |
| Impedance                           | > 1.7 MΩ                                      |  |  |
| Installation category               | Cat III 300V                                  |  |  |
|                                     | Current measurement circuit                   |  |  |
| Rated current (In)                  | 1 A / 5 A ~                                   |  |  |
| Frequency measuring margin          | 45 65 Hz                                      |  |  |
| Overcurrent                         | 1.2 In continuous, 10 In Instantaneous (5s)   |  |  |
| Consumption                         | < 0.2 VA (per phase)                          |  |  |
| Impedance                           | < 20 mΩ                                       |  |  |
| Installation category               | Cat III 300V                                  |  |  |
|                                     | Accuracy                                      |  |  |
| Voltage measurement                 | 0.2                                           |  |  |
| Current measurement                 | 0.2                                           |  |  |
| Power measurement                   | 0.5                                           |  |  |
| Active and reactive energy measurem | nent 0.5                                      |  |  |
|                                     | Relay outputs                                 |  |  |
| Quantity                            | 2                                             |  |  |
| Contact capacity (resistive)        | AC: 5A / 250 V~ , DC: 5A / 30 V ==            |  |  |
| Maximum voltage open contacts       | 277 V~ / 30 V                                 |  |  |
| Maximum current                     | 5 A                                           |  |  |
| Maximum switching capacity          | 1385 VA / 150 W                               |  |  |
| Electrical life (250 V~ / 5A)       | 1 x 10 <sup>5</sup>                           |  |  |

| Digital inputs                           |                         |                     |                                                                                                    |                    |
|------------------------------------------|-------------------------|---------------------|----------------------------------------------------------------------------------------------------|--------------------|
| Quantity                                 | Digi                    |                     | 2                                                                                                    |                    |
|                                          | Potential free contact  |                     |                                                                                                    | ontact             |
| Insulation                               |                         |                     | 3.5kV rms                                                                                                    | 3                  |
| Maximum short-circuit current            |                         |                     | 4 mA                                                                                                    |                    |
| Maximum voltage in open circuit          |                         |                     | 30V                                                                                                    |                    |
|                                          | Impu                    | lse outputs         |                                                                                                    |                    |
|                                          |                         |                     | Passive pul                                                                                                    | se                 |
| Maximum voltage                          |                         |                     | 27 V                                                                                                    |                    |
| Maximum current                          |                         |                     | 27 mA                                                                                                    |                    |
| Maximum frequency                        |                         |                     | 10 Hz                                                                                                    |                    |
| Minimum pulse width                      |                         |                     | 80 mA                                                                                                    |                    |
| RS-4                                     | 485 C                   | ommunicatior        | าร                                                                                                    |                    |
| Communications protocol                  |                         |                     | Modbus R1                                                                                                    | Ū                  |
| Baud rate                                |                         | 2400                | - 4800 - 9600 -                                                                                                    | 19200 bps          |
| Data bits                                |                         |                     | 8                                                                                                    |                    |
| Stop bits                                | 1 - 2                   |                     |                                                                                                    |                    |
| Parity                                   | without, even, odd      |                     |                                                                                                    |                    |
| User interface                           |                         |                     |                                                                                                    |                    |
| Display                                  | LCD                     |                     |                                                                                                    |                    |
| Keyboard                                 | 3 keys                  |                     |                                                                                                    |                    |
| Environmental Features                   |                         |                     |                                                                                                    |                    |
| Operating temperature                    |                         |                     | -10°C +                                                                                                    | -60°C              |
| Storage temperature                      | -20°C +70°C             |                     |                                                                                                    | +70°C              |
| Relative humidity (without condensation) | n) 5 95%                |                     | %                                                                                                    |                    |
| Maximum altitude                         | 2000 m                  |                     |                                                                                                    | m                  |
| Protection degree                        | Front: IP54, Rear: IP20 |                     |                                                                                                    | Rear: IP20         |
| Pollution degree                         | 2                       |                     |                                                                                                    |                    |
| Mech                                     | anica                   | I characterist      | ics                                                                                                    |                    |
| Terminals                                |                         |                     | - Contraction of the second second se |                    |
| 1, 2, 4 9, 1117, 4750, 58, 59, 70 72     |                         | 2.5 mm <sup>2</sup> | 0.5 Nm                                                                                                    | Flat (SZS 0.6x3.5) |
| Dimensions                               |                         | Figure 20 (mm)      |                                                                                                    |                    |
| Weight                                   | 265 a                   |                     |                                                                                                    | a                  |

| Weight                                                                                         | 265 g.                                                            |               |
|------------------------------------------------------------------------------------------------|-------------------------------------------------------------------|---------------|
| Enclosure                                                                                      | pc + abs                                                          |               |
| S                                                                                              | tandards                                                          |               |
| Electromagnetic compatibility (EMC) Part 4-2: niques. Electrostatic discharge immunity test.   | Testing and measurement tech-                                     | IEC 61000-4-2 |
| Electromagnetic compatibility (EMC) Part 4-3: niques. Radiated, radio-frequency, electromagn   | Testing and measurement tech-<br>netic field immunity test.       | IEC 61000-4-3 |
| Electromagnetic compatibility (EMC) Part 4-4: niques. Electrical fast transient/burst immunity | Testing and measurement tech-<br>test.                            | IEC 61000-4-4 |
| Electromagnetic compatibility (EMC) Part 4-5: niques. Surge immunity test.                     | Testing and measurement tech-                                     | IEC 61000-4-5 |
| Electromagnetic compatibility (EMC) Part 4-6: niques. Immunity to conducted disturbances, in   | Testing and measurement tech-<br>duced by radio-frequency fields. | IEC 61000-4-6 |
| Electromagnetic compatibility (EMC) Part 4-8: niques. Power frequency magnetic field immun     | Testing and measurement tech-<br>ity test.                        | IEC 61000-4-8 |
|                                                                                                |                                                                   |               |

Circutor

# Circutor\_\_\_\_\_

| (Continued) Standards                                                                                                    |                |
|----------------------------------------------------------------------------------------------------|----------------|
| Electromagnetic compatibility (EMC) Part 4-11: Testing and measurement tech-<br>niques. Voltage dips, short interruptions and voltage variations immunity tests | IEC 61000-4-11 |
| Safety requirements for electrical equipment for measurement, control and lab-<br>oratory use. Part 1: General requirements.                                    | IEC 61010-1    |

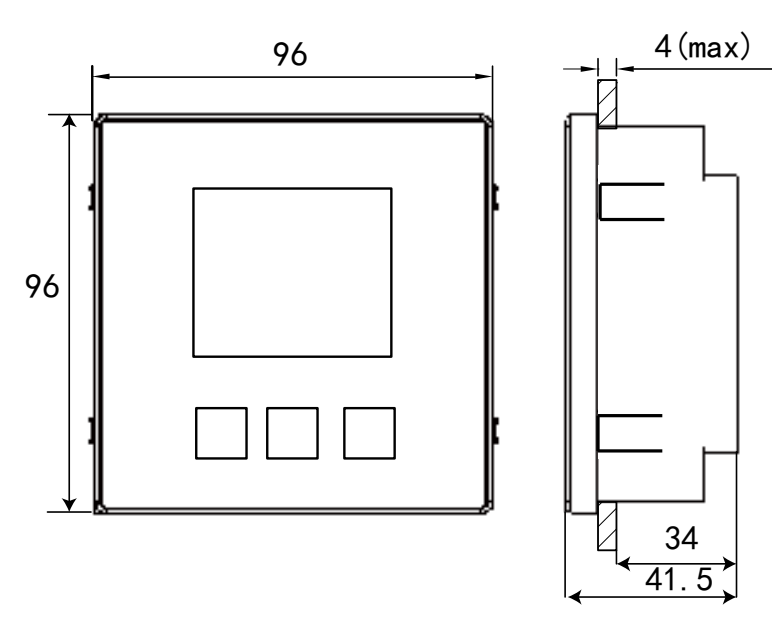

Figure 20: Dimensions of the CVM-C4.

#### 9.- MAINTENANCE AND TECHNICAL SERVICE

In the case of any query in relation to device operation or malfunction, please contact the **CIRCUTOR, SA** Technical Support Service.

**Circutor** 

#### **Technical Assistance Service**

Vial Sant Jordi, s/n, 08232 - Viladecavalls (Barcelona) Tel: 902 449 459 (España) / +34 937 452 919 (outside of Spain) email: sat@circutor.com

#### **10.- WARRANTY**

**CIRCUTOR** guarantees its products against any manufacturing defect for two years after the delivery of the units.

**CIRCUTOR** will repair or replace any defective factory product returned during the guarantee period.

|  | <ul> <li>No returns will be accepted and no unit will be repaired or replaced if it is not accompanied by a report indicating the defect detected or the reason for the return.</li> <li>The guarantee will be void if the units has been improperly used or the storage, installation and maintenance instructions listed in this manual have not been followed. "Improper usage" is defined as any operating or storage condition contrary to the national electrical code or that surpasses the limits indicated in the technical and environmental features of this manual.</li> <li>CIRCUTOR accepts no liability due to the possible damage to the unit or other parts of the installation, nor will it cover any possible sanctions derived from a possible failure, improper installation or "improper usage" of the unit. Consequently, this guarantee does not apply to failures occurring in the following cases:</li> <li>Overvoltages and/or electrical disturbances in the supply;</li> <li>Water, if the product does not have the appropriate IP classification;</li> <li>Poor ventilation and/or lack of maintenance;</li> <li>Buyer repairs or modifications without the manufacturer's authorisation.</li> </ul> |
|--|----------------------------------------------------------------------------------------------------|
|--|----------------------------------------------------------------------------------------------------|

# Circutor\_\_\_\_\_

# 11.- CE CERTIFICATE

| Circutor                                                                                                    |                                                                                                    | <b>CIRCUTOR, SA</b> – Vial Sant Jordi, s/n<br>08232 Viladecavalls (Barcelona) Spain<br>(+34) 937 452 900 – info@circutor.com                                                                                                    |
|----------------------------------------------------------------------------------------------------|----------------------------------------------------------------------------------------------------|----------------------------------------------------------------------------------------------------|
| DECLARACIÓN UE DE CONFORMIDAD<br>DECLARACIÓN UE DE CONFORMIDAD<br>La presente declaración de conformidad se explué bajo la<br>exclusiva responsabilidad de CIRCUTOR con dirección en<br>Vial Sant Jordi, s/n – 08232 Viladecavalls (Barcelona) España<br>Producto:                                                                                                    | EU DECLARATION OF CONFORMITY<br>EU DECLARATION OF CONFORMITY<br>This declaration of conformity is issued under the sole<br>responsibility of CIRCUTOR with registered address at Vial Sant<br>Jordi, s/n – 08232 Viladecavalls (Barcelona) Spain<br>Product:                                                                                                    | DÉCLARATION UE DE CONFORMITÉ<br>DÉCLARATION UE DE CONFORMITÉ<br>La présente déclaration de conformité est délivrée sous la<br>responsabilité exclusive de CIRCUTOR dont l'adresse postale<br>est Vial Sant Jordí, s/n – 08232 Viladecavalls (Barcelone)<br>Espagne<br>Produit:                                                                                                    |
| Analizadores de redes panel 96x96                                                                                                    | Power analyzer mounting panel 96 x96                                                                                                    | analyseurs de réseaux triphasés panneau 96x96                                                                                                    |
| Serie:                                                                                                    | Series:                                                                                                    | Série:                                                                                                    |
| cVM-C4                                                                                                    | CVM-C4                                                                                                    | CCM-C4                                                                                                    |
| Marca:                                                                                                    | Brand:<br>CIRCUTOR                                                                                                    | Marque:<br>CIRCUTOR                                                                                                    |
| EL objeto de la declaración es conforme con la legislación de armonización pertinente en la UE, siempre que sea instalado, mantenido y usado en la aplicación para la que ha sido fabricado, de acuerdo con las normas de instalación aplicables y las instrucciones del l'abricante 2014/35/UE: Low Vollage Directive 2015/863/UE: RoHS2 Directive 2015/863/UE: RoHS2 Directive | The object of the declaration is in conformity with the relevant<br>EU harmonisation legislation, provided that it is installed,<br>maintained and used for the application for which it was<br>manufactured, in accordance with the applicable installation<br>standards and the manufacturer's instructions<br>2014/35/UE: Low Voltage Directive 2014/30/UE: EMC Directive<br>2011/65/UE: RoHS2 Directive 2015/863/UE: RoHS3 Directive | L'objet de la déclaration est conforme à la législation<br>d'harmonisation pertinente dans l'UE, à condition d'avoir été<br>installé, entretenu et utilisé dans l'application pour laquelle il a<br>été fabriqué, conformément aux normes d'installation<br>applicables et aux instructions du fabricant<br>2014/35/UE: Low Voltage Directive 2014/30/UE: EMC Directive<br>2011/65/UE: RoHS2 Directive 2015/863/UE: RoHS3 Directive |
| Está en conformidad con la(s) siguiente(s) norma(s) u otro(s)<br>documento(s) normativos(s):                                                                                                    | It is in conformity with the following standard(s) or other regulatory document(s):                                                                                                    | Il est en conformité avec la(les) suivante (s) norme(s) ou<br>autre(s) document(s) réglementaire (s):                                                                                                    |
| IEC 61010-1:2010-4MD1:2016 Ed 3.0 IEC 61010-2-030:2010 Ed 1.0<br>IEC 61326-1:2012 Ed 2.0 IEC 61000-6-2:2016 Ed 3.0<br>IEC 61000-6-4:2006+AMD1:2010 Ed 2.1                                                                                                    | EC 6100-1:2010-4:M01:2016 Ed 3.0 IEC 61010-2-030:2010 Ed 1.0<br>IEC 61326-1:2012 Ed 2.0 IEC 61000-6-2:2016 Ed 3.0<br>EC 61000-6-4:2006;4:M01:2010 Ed 2:1                                                                                                    | IEC 61010-12010+AMD1:2016 Ed 3.0 IEC 61010-2-030:20+0 Ed 1.0<br>IEC 61326-1:2012 Ed 2.0 IEC 61000-6-212046Ed 3.0<br>IEC 61000-6-4:2006+AMD1:2010 Ed 2.1                                                                                                    |
| Año de marcado "CE":<br>2019 ·                                                                                                    | Year of CE mark:<br>2019                                                                                                    | Année de marquage « CE »:<br>2019 09232 Mis. Jordi S/n.                                                                                                    |
|                                                                                                    | Viladecavalls (Spain), 18/10/20<br>General Manager: Ferran Gi                                                                                                    | 19<br>II Torné ().<br>Il Torné ().                                                                                                    |

# Circutor

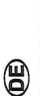

Verantwortung von CIRCUTOR mit der Anschrift, Vial Sant Jordi, s/n – 08232 Viladecavalls (Barcelona) Spanien, ausgestellt Vorliegende Konformitätserklärung wird unter alleiniger KONFORMITÄTSERKLÁRUNG UE

Produkt:

| eistungsanalyser Schaltttei 96 x96 | eistungsanalyser Schalttrei 96 x96 | reiphasen-L | erie: | VM-C4 |  |
|------------------------------------|------------------------------------|-------------|-------|-------|--|
| nalyser Schalttiei 96 x96          | nalyser Schalttfel 96 x96          | eistungsa   |       |       |  |
| schalttrei 96 x 96                 | schalttriei 96 x96                 | nalyser 5   |       |       |  |
| 96X<br>96X                         | 1 96 X 99                          | Schalttfe   |       |       |  |
| 0                                  | •                                  | ii 96 x9(   |       |       |  |
|                                    |                                    | G           |       |       |  |

Marke:

Der Gegenstand der Konformitätserklärung ist konform mit der geltenden Gesetzgebung zur Harmonisierung der EU, sofern die Installation, Wartung undVerwendung der Anwendung geltenden Installationsstandards und der Vorgaben des seinem Verwendungszweck entsprechend gemäß den CIRCUTOR

2015/863/UE: RoHS3 Directive 2014/35/UE: Low Voltage Directive 2014/30/UE: EMC Directive 2011/65/UE: RoHS2 Directive

Es besteht Konformität mit der/den folgender/folgenden

Norm/Normen oder sonstigem/sonstiger Regelwerk/Regelwerken IEC 61010-2-030:2010 Ed 1.0 IEC 61000-6-2:2016 Ed 3.0 IEC 61010-1:2010+AMD1:2016 Ed 3.0 IEC 61326-1:2012 Ed 2.0 IEC 61000-6-4:2006+AMD1:2010 Ed 2.1

Jahr der CE-Kennzeichnung:

2019

Ð

declaração da ue de conformidade

Vial Sant Jordi, s/n – 08232 Viladecavalls (Barcelona) Espanha A presente declaração de conformidade é expedida sob a exclusiva responsabilidade da CIRCUTOR com morada em

La presente dichiarazione di conformità viene rilasciata sotto la

DICHIARAZIONE DI CONFORMITÀ UE

E

Producto:

Analisadores de redes painel 96 x96 CVM-C4 Série:

Marca:

CIRCUTOR

acordo com as normas de instalação aplicáveis e as instruções mantido e utilizado na aplicação para a qual foi fabricado, de harmonização pertinente na UE, sempre que seja instalado, O objeto da declaração está conforme a legislação de

2014/30/UE: EMC Directive 2014/35/UE: Low Voltage Directive do fabricante.

2015/863/UE: RoHS3 Directive 2011/65/UE: RoHS2 Directive

Está em conformidade com a(s) seguinte(s) norma(s) ou outro(s) documento(s) normativo(s); IEC 61010-2-030:2010 Ed 1.0 IEC 61000-6-2:2016 Ed 3.0 IEC 61010-1:2010+AMD1:2016 Ed 3.0 IEC 61326-1:2012 Ed 2.0 EC 61000-6-4:2006+AMD1:2010 Ed 2.1

2019 Ano de marcação "CE"::

General Manager: Ferran Gil Torné Viladecavalls (Spain), 18/10/2019

CIRCUTOR, SA - Vial Sant Jordi, s/n 08232 Viladecavalls (Barcelona) Spain (+34) 937 452 900 - info@circutor.com

Vial Sant Jordi, s/n – 08232 Viladecavalls (Barcellona) Spagna responsabilità esclusiva di CIRCUTOR, con sede in Analizzatori di reti pannello 96 x96 prodotto: CVM-C4 Serie:

MARCHIO:

CIRCUTOR

2015/863/UE: RoHS3 Directive 2014/30/UE: EMC Directive normativa di armonizzazione dell'Unione Europea, a condizione dell'applicazione per cui è stato prodotto, secondo le norme di L'oggetto della dichiarazione è conforme alla pertinente che venga installato, mantenuto e utilizzato nell'ambito installazione applicabili e le istruzioni del produttore. 2011/65/UE: RoHS2 Directive 2014/35/UE: Low Voltage Directive

È conforme alle seguenti normative o altri documenti normativi:

Circutor IEC 61010-2-030:2010 Ed 1.0 IEC 61000-6-2:2016 Ed 3.0 IEC 61010-1:2010+AMD1:2016 Ed 3.0 IEC 61326-1:2012 Ed 2.0 IEC 61000-6-4:2006+AMD1:2010 Ed 2.1

Anno di marcatura "CE":

2019

08232 Viladecavalls Vial Sant Jordi s/n. NIF A-08513178

t. +34 93 745 29 00 Barcelona (Spain)

# Circutor.

**CIRCUTOR, SA** – Vial Sant Jordi, s/n 08232 Viladecavalls (Barcelona) Spain (+34) 937 452 900 – info@circutor.com

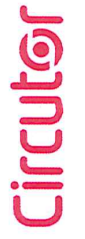

DEKLARACJA ZGODNOŚCI UE Niniejsza deklaracja zgodności zostaje wydana na wyłączną odpowiedzialność firmy CIRCUTOR z siedzibą pod adresem: Vial Sant Jordi, s/n – 08232 Viladecavalls (Barcelona) Hiszpania

produk:

analizator sieciowy tablicowy 96x96

Seria:

CVM-C4

marka:

CIRCUTOR

Przedmiot deklaracji jest zgodny z odnośnymi wymaganiami prawodawstwa harmonizacyjnego w Unii Europejskiej pod warunkiem, że będzie instalowany, konserwowany i użytkowany zgodnie z przeznaczeniem, dla którego został wyprodukowany, zgodnie z mającymi zastosowanie normami dotyczącymi instalacji oraz instrukcjami producenta 2014/35/UE: Low Voltage Directive 2014/30/UE: RoHS3 Directive 2011/65/UE: RoHS2 Directive 2015/863/UE: RoHS3 Directive

Jest zgodny z następującą(ymi) normą(ami) lub innym(i) dokumentem(ami) normatywnym(i): IEC 61010-12010-4MD1:2016 Ed 3.0 IEC 61010-2-030:2010 Ed 1.0 IEC 61326-1:2012 Ed 2.0 IEC 61000-6-2:2016 Ed 3.0 IEC 61000-64:2006;4MD1:2010 Ed 2.1

Rok oznakowania "CE":

2019

Viladecavalls (Spain), 18/10/2019 General Manager: Ferran Gil Torné

#### **ANNEX A.- CONFIGURATION MENU**

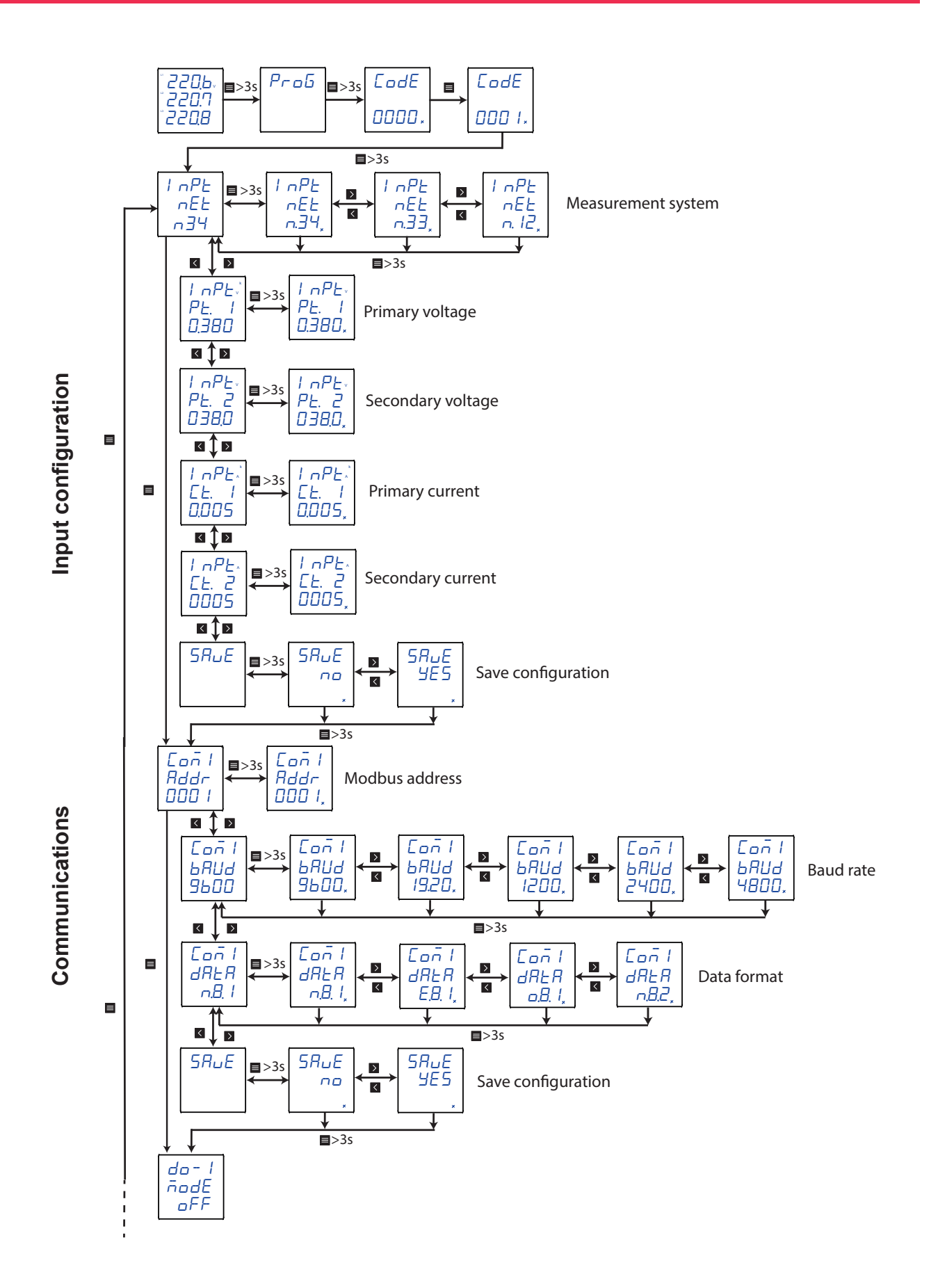

**Circutor** 

# Circutor.

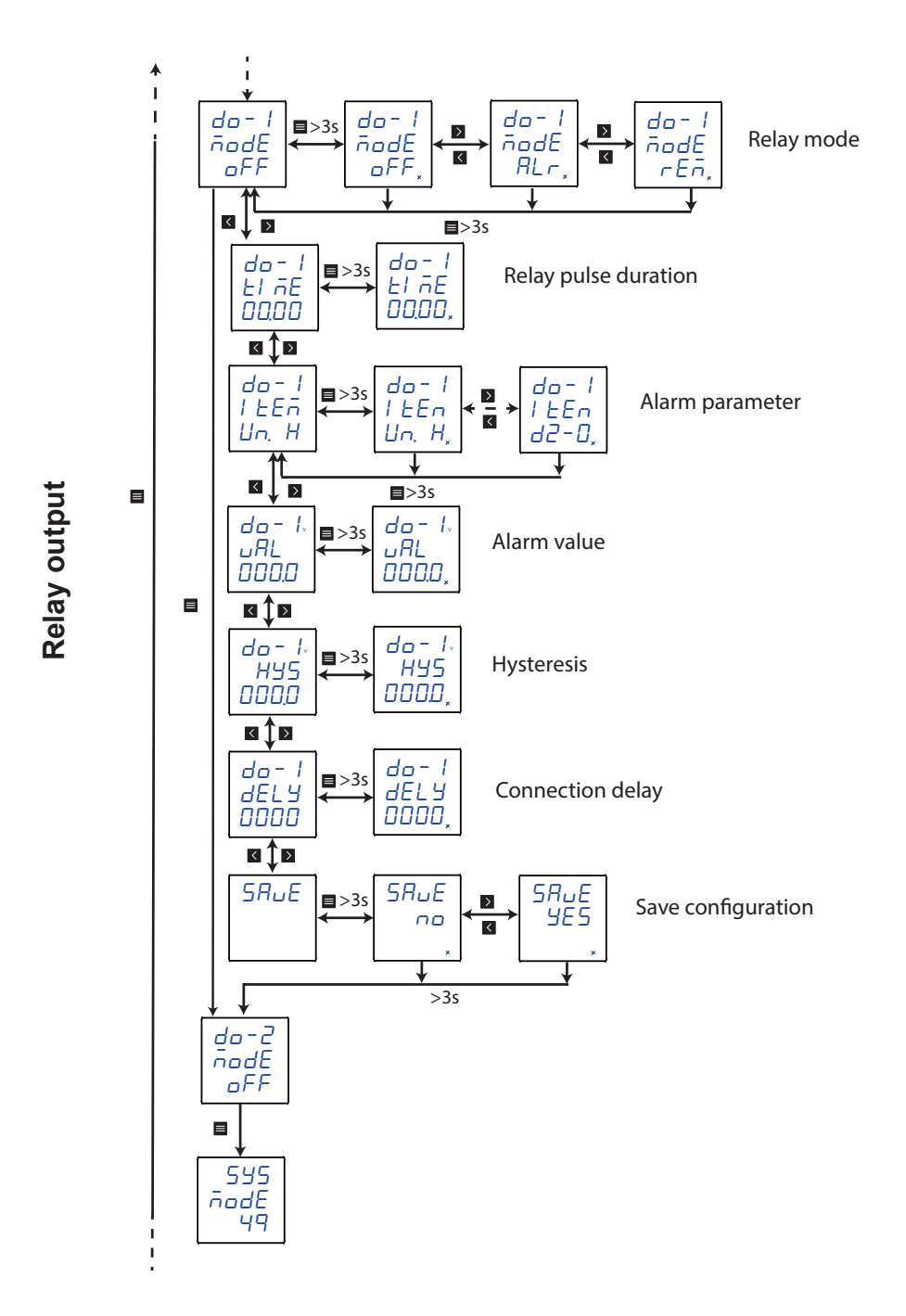

# Circutor

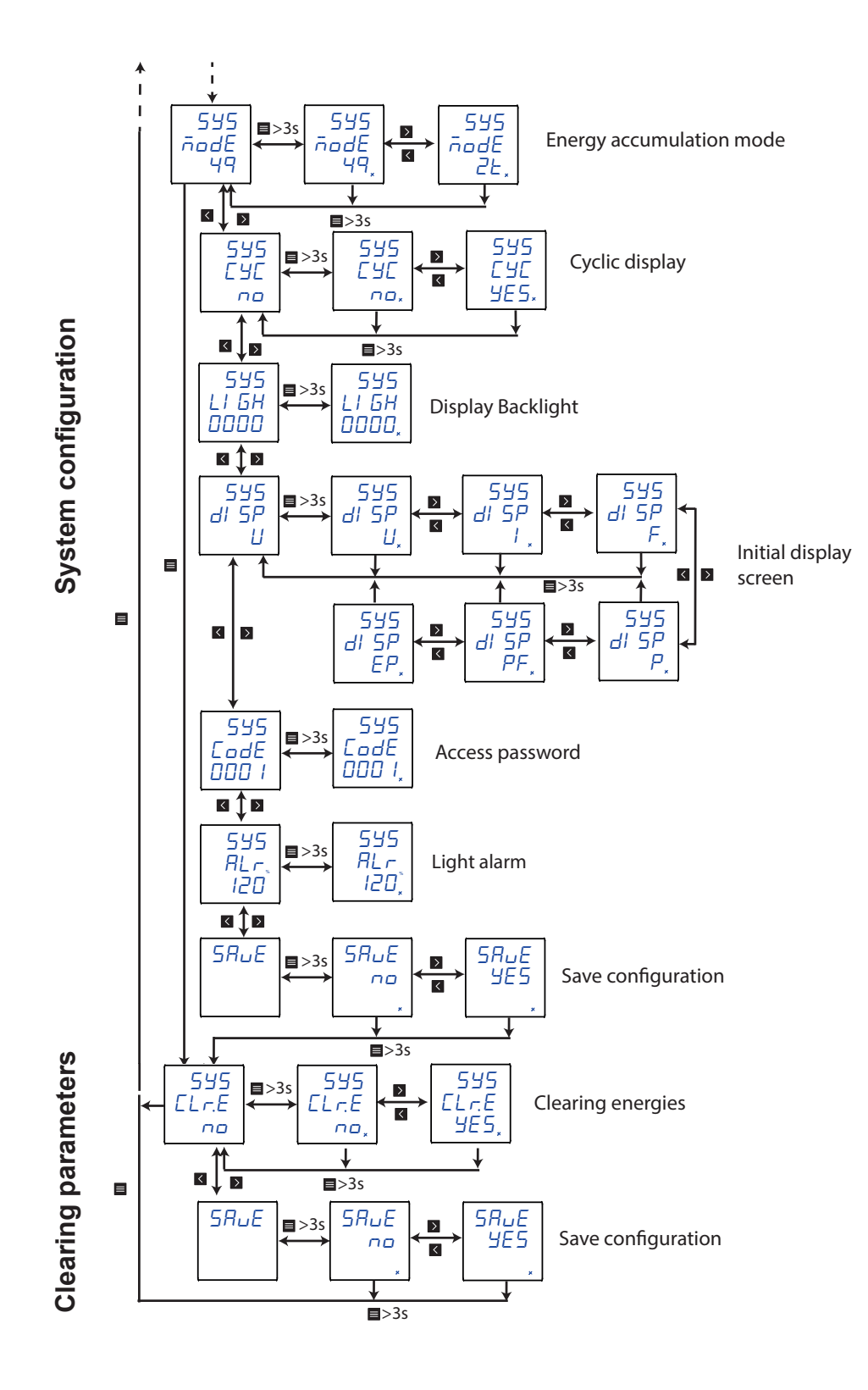

CIRCUTOR, SA Vial Sant Jordi, s/n 08232 - Viladecavalls (Barcelona) Tel: (+34) 93 745 29 00 - Fax: (+34) 93 745 29 14 www.circutor.es central@circutor.com